# **StamoLys CA 70** Analyzátor pro fotometrická měření

Návod na obsluhu

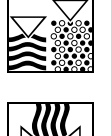

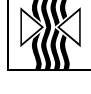

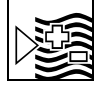

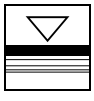

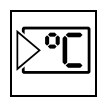

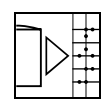

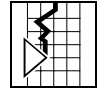

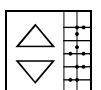

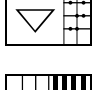

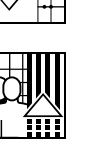

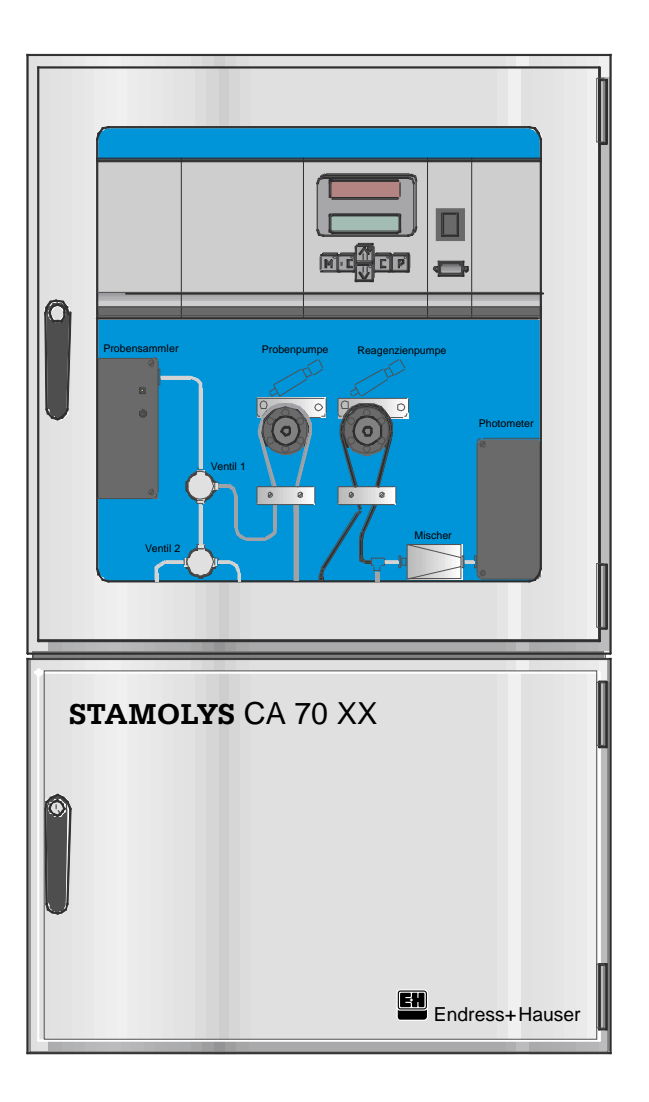

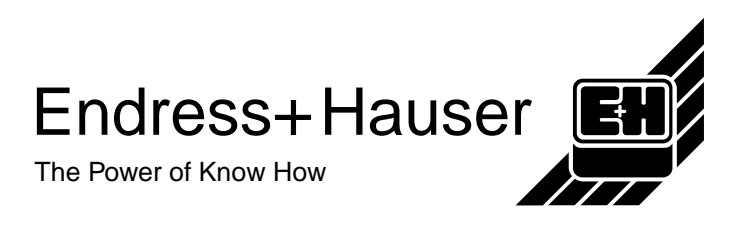

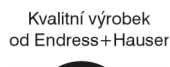

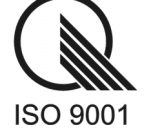

### Obsah

| 1   | Bezpečnostní pokyny                        | 3  |
|-----|--------------------------------------------|----|
| 1.1 | Užití v souladu s určením                  | 3  |
| 1.2 | Všeobecné bezpečnostní pokyny              | 3  |
| 1.3 | Odolnost proti rušení                      | 4  |
| 1.4 | Prohlášení o shodě                         | 4  |
| 1.5 | Bezpečnostní symboly                       | 4  |
| 2   | Popis přístroje                            | 5  |
| 2.1 | Struktura výrobku (objednací kód)          | 5  |
| 2.2 | Rozsah dodávky                             | 5  |
| 2.3 | Konstrukce a způsob fungování přístroje    | 6  |
| 2.4 | Měrná a vyhodnocovací jednotka             | 7  |
| 3   | Instalace                                  | 8  |
| 3.1 | Rozměry                                    | 8  |
| 3.2 | Uspořádání přístroje analyzátoru StamoLys1 | 0  |
| 3.3 | Montáž přístroje1                          | 1  |
| 4   | Elektrické zapojení1                       | 2  |
| 4.1 | Zapojení signálu1                          | 2  |
| 4.2 | Spínací kontakty 1                         | 2  |
| 4.3 | Uspořádání svorkovnice1                    | 3  |
| 5   | Uvedení do provozu1                        | 5  |
| 5.1 | Uvedení do provozu suché 1                 | 5  |
| 5.2 | Uvedení do provozu mokré 1                 | 5  |
| 6   | Obsluha1                                   | 6  |
| 6.1 | Struktura menu 1                           | 6  |
| 6.2 | Hlavní menu 1                              | 7  |
| 6.3 | Bod menu AUTOMATICKÉ MĚŘENÍ 1              | 8  |
| 6.4 | Bod menu PARAMETRIZACE 1                   | 8  |
| 6.5 | Bod menu KONFIGURACE2                      | 21 |
| 6.6 | Bod menu VÝBĚR JAZYKA2                     | 23 |
| 6.7 | Bod menu ČTENÍ ZÁVADY2                     | 24 |
| 6.8 | Bod menu SERVIS                            | 25 |
| 6.9 | Bod menu DATOVÁ PAMĚŤ2                     | 26 |
| 7   | Sled funkcí2                               | 27 |
| 7.1 | Měření2                                    | 27 |
| 7.2 | Kalibrace2                                 | 27 |
| 73  | Výplach2                                   | 27 |

| 8    | Údržba                                         | 28 |
|------|------------------------------------------------|----|
| 8.1  | Údržbářské a náhradní díly                     | 28 |
| 8.2  | Plán údržby                                    | 31 |
| 8.3  | Výměna činidel                                 | 32 |
| 8.4  | Výměna hadic čerpadla                          | 33 |
| 8.5  | Uvedení mimo provoz                            | 33 |
| 9    | Odstranění poruch                              | 34 |
| 10   | Příslušenství                                  | 38 |
| 11   | Technické údaje                                | 39 |
| 12   | Formuláře                                      | 41 |
| 12.1 | Plán údržby analyzátor č.                      | 41 |
| 12.2 | Plán údržby modulu zředění                     | 42 |
| 12.3 | Plán údržby ultrafiltrace                      | 43 |
| 12.4 | Nastavení analyzátoru StamoLys CA 70           | 44 |
| 12.5 | Nastavení sedimentační jednotky StamoLys CA 50 | 46 |
| 12.6 | Faxová objednávka chemických látek             | 47 |
| 12.7 | Faxová objednávka náhradních dílů              | 48 |
| 13   | Rejstřík                                       | 49 |

### 1 Bezpečnostní pokyny

### 1.1 Užití v souladu s určením

Analyzátor CA 70 je kompaktní analytický systém určený pro fotometrická měření.

### 1.2 Všeobecné bezpečnostní pokyny

Přístroj je na základě technického stavu konstruován jako provozně bezpečný a respektuje příslušné předpisy a evropské normy (viz Technické údaje). Je konstruován podle normy ČSN EN 61010-1 a z výrobního závodu odchází z hlediska bezpečnostně technického v dokonalém stavu.

Pokud je však zařízení aplikováno neodborným způsobem nebo v rozporu se svým určením, může vyvolat určitá nebezpečí, např. v důsledku nesprávného zapojení.

### 1.2.1 Bezpečnostní pokyny k přístroji

- Jiný provozní režim než ten, který je popsán v tomto návodu, zpochybňuje bezpečnost a funkci měřicího zařízení a je proto nepřípustný!
- Pokyny a varování tohoto provozního návodu je nutné důsledně dodržovat.
- Odborný personál se musí seznámit s tímto provozním návodem a dodržovat jeho pokyny. Neodbornou manipulací může dojít ke zranění nebo vzniku věcných škod.
- Montáž, elektrické zapojení, uvedení do provozu, obsluhu a údržbu měřicího zařízení může provádět pouze vyškolený odborný personál, který je k tomuto účelu pověřen provozovatelem zařízení.
- Před zapojením přístroje se ujistěte, že hodnota napětí sítě je v souladu s hodnotou uvedenou na typovém štítku!
- V blízkosti přístroje je nutné instalovat jednoznačně označené síťové dělicí zařízení.
- Postranními větracími štěrbinami ve skříňce je umožněn styk s díly pod napětím. Proto do těchto štěrbin nezasunujte nástroje, dráty.
- Před spuštěním systému zkontrolujte ještě jednou všechna připojení.
- Poškozené přístroje, které mohou být nebezpečné, neprovozujte a označte je jako vadné (defektní).
- Závady měřicího místa je možné odstranit pouze prostřednictvím autorizovaného a vyškoleného personálu.
- Pokud není možné závady odstranit, je nutné přístroj odstranit z provozu a zabránit jeho neúmyslnému uvedení do provozu.
- Práce na fotometru smí provádět pouze odborníci firmy E+H.
- Opravy, které nejsou popsány v tomto návodu, je možné provádět pouze přímo u výrobce nebo prostřednictvím servisu firmy Endress+Hauser.

### 1.2.2 Bezpečnostní pokyny pro manipulaci s činidly

- U dveří, zásuvných modulů a hlav čerpadel existuje nebezpečí přiskřípnutí.
- Při manipulaci s činidly a koncentráty čisticích prostředků je nutné respektovat příslušné bezpečnostní technické listy.
- Při manipulaci s činidly noste ochranný oděv, ochranné rukavice a ochranné brýle. Při nehodě nebo při nevolnosti okamžitě vyhledejte lékaře.
- Při práci s bělicím louhem chloru je nutné zajistit dostatečné větrání a chránit se ochranným odě-• vem.
- Pokud dojde ke kontaktu očí s činidly, opatrně vypláchněte oční štěrbinu dostatečným množstvím vody. Při kontaktu kůže s činidly opláchněte kontaktní místo dostatečným množstvím vody. Okamžitě vyhledejte lékaře!
- Při každé manipulaci s čerpacími hadicemi činidel je nutné vytáhnout tyto hadice z kanistrů, aby • se zabránilo znečištění činidel.
- Při odstraňování hadic z přípojek existuje nebezpečí vystříknutí.
- Nikdy do činidel nepřidávejte vodu! U činidel, která obsahují kyseliny, existuje nebezpečí vystříknutí, stejně tak i nebezpečí vývinu tepla.

### 1.3 Odolnost proti rušení

Tento přístroj je se zřetelem na elektromagnetickou odolnost testován podle platných evropských norem pro průmyslovou oblast. Přístroj je proti elektromagnetickým vlivům rušení chráněn následujícími konstrukčními opatřeními:

- Odrušovací filtr
- Odrušovací kondenzátory

Uvedená odolnost proti rušení platí jen pro přístroj, který je zapojen podle pokynů uvedených v tomto provozním návodu.

#### 1.4 Prohlášení o shodě

Přístroj byl vyvinut a zhotoven s ohledem na respektování platných evropských norem a směrnic. Prohlášení o shodě je možné si vyžádat u obchodního oddělení E+H (viz zadní strana tohoto provozního návodu).

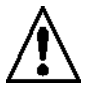

#### Bezpečnostní symboly 1.5

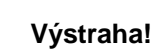

Tento symbol varuje před nebezpečím. Nedodržením hrozí těžká tělesná poškození nebo věcné škody.

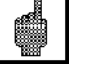

#### Upozornění!

Tento symbol upozorňuje na možné poruchy vzniklé v důsledku chybné obsluhy. Při nedodržení hrozí vznik věcných škod.

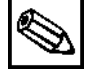

#### Poznámka!

Tento symbol upozorňuje na důležité informace.

### 2 Popis přístroje

### 2.1 Struktura výrobku (objednací kód)

Identifikujte svůj přístroj pomocí struktury výrobku na typovém štítku.

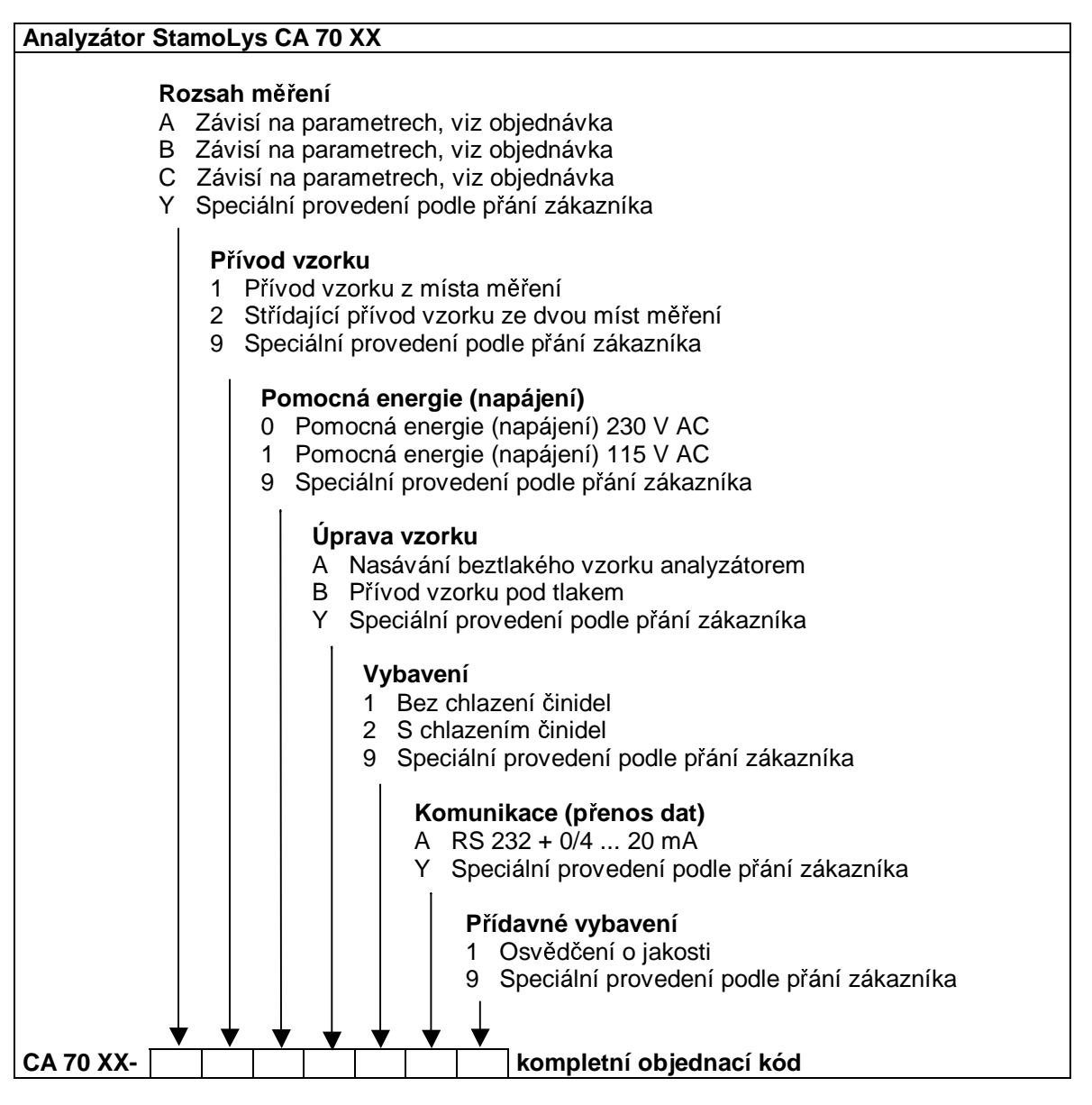

### 2.2 Rozsah dodávky

Zkontrolujte kompletnost rozsahu dodávky na základě své objednávky a dodacích listů. Rozsah dodávky tvoří:

- 1 analyzátor
- 1 čisticí stříkačka
- 1 dóza silikonového spreje
- 1 hadice 1,6 mm
- 1 hadice 6,4 mm
- 1 tableta činidla
- 1 osvědčení o jakosti
- 1 provozní návod BA 216C/07/cs

### 2.3 Konstrukce a způsob fungování přístroje

Měřicí systém je dodán jako provozu schopný kompaktní přístroj ve skříňce z ušlechtilé oceli, která zajišťuje ochranu proti ostřiku a skládá se z následujících komponentů:

- Z části pro analýzu (hadicová čerpadla, směšovače) se sběrnou nádobou vzorků (možnost volby) a termostatického fotometru se dvěma délkami hřídele.
- Z komory činidel.
- Z měrné a vyhodnocovací jednotky s digitálním displejem a ovládáním menu pro konfiguraci, parametrizaci a diagnózu, automatickou, periodickou kalibraci a datový loggerem pro 340 hodnot měření.

Aplikované důkazní metody jsou přizpůsobeny odpovídajícím metodám podle norem DIN, USEPA, ATV nebo podle " Standard Methods" - Standardních metod.

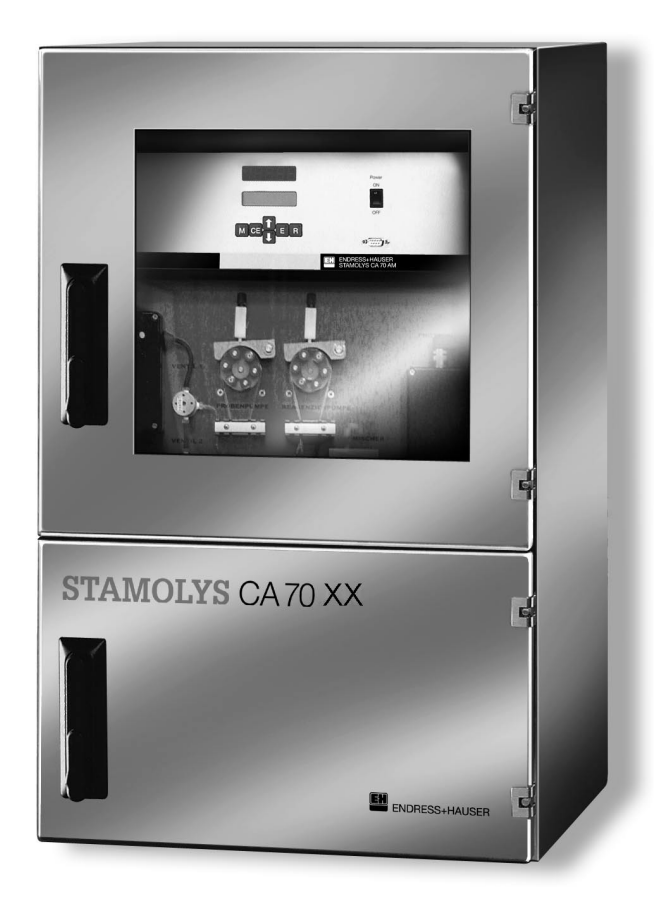

### 2.4 Měrná a vyhodnocovací jednotka

Analyzátor STAMOLYS CA 70 je řízen 16 bitovým mikroprocesorem a vykonává následující funkce:

- Evidence měřených hodnot a jejich zpracování
- Řízení menu
- Ukládání a vedení aplikovaných parametrů
- Ukládání měřených hodnot
- Monitorování systému

Veškeré použité parametry jako jsou rozsah měření, limitní hodnoty, časové intervaly a nastavení výstupních signálů se zadávají řízeným menu a ukládají se do paměti, která je zálohovaná baterií.

Ovládání se provádí šesti tlačítky, ty umožňují horizontální (vodorovný) a vertikální (svislý) pohyb v menu.

Během měření se číselné výsledky zobrazují současně na LCD displeji a na návěští LED, které je čitelné z větší vzdálenosti.

V tlačítkovém prostoru integrované diody LED reprodukují systémové a výstupní stavy.

### 2.4.1 Čelní pohled s popisem položek

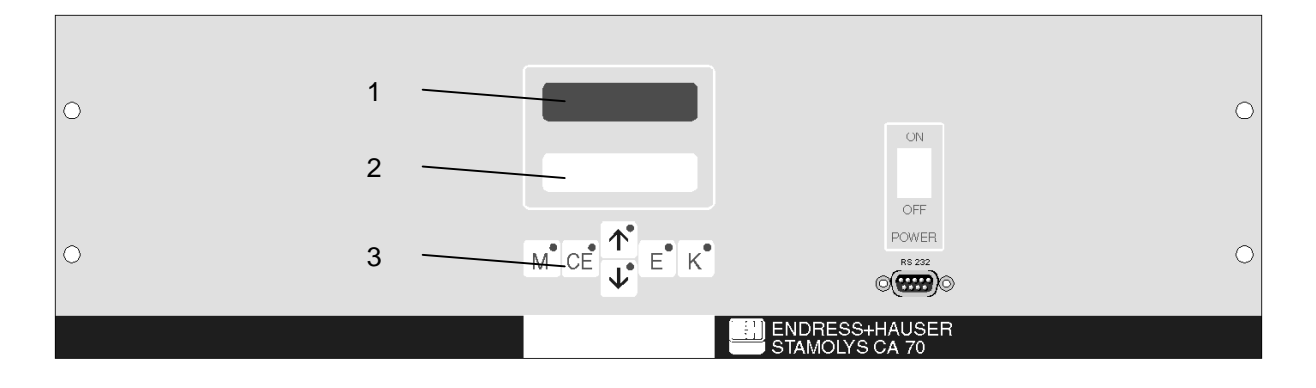

1 = displej LED (měřená hodnota)

2 = displej LC (měřená hodnota + stav)

3 = ovládací tlačítka s kontrolkami LED

LED1 (M) - limitní hodnota 1 překročena
LED2 (CE) - limitní hodnota 2 překročena
LED3 (û) - rozsah měření koncentrace překročen
LED4 (4) - rozsah měření koncentrace podkročen
LED5 (E) - chybové hlášení je nutné vyvolat
LED6 (K) - není obsazeno

### 3 Instalace

### 3.1 Rozměry

### 3.1.1 Analyzátor bez chlazení

Rozměry skříňky a vzdálenosti (odstupy) vrtaných otvorů

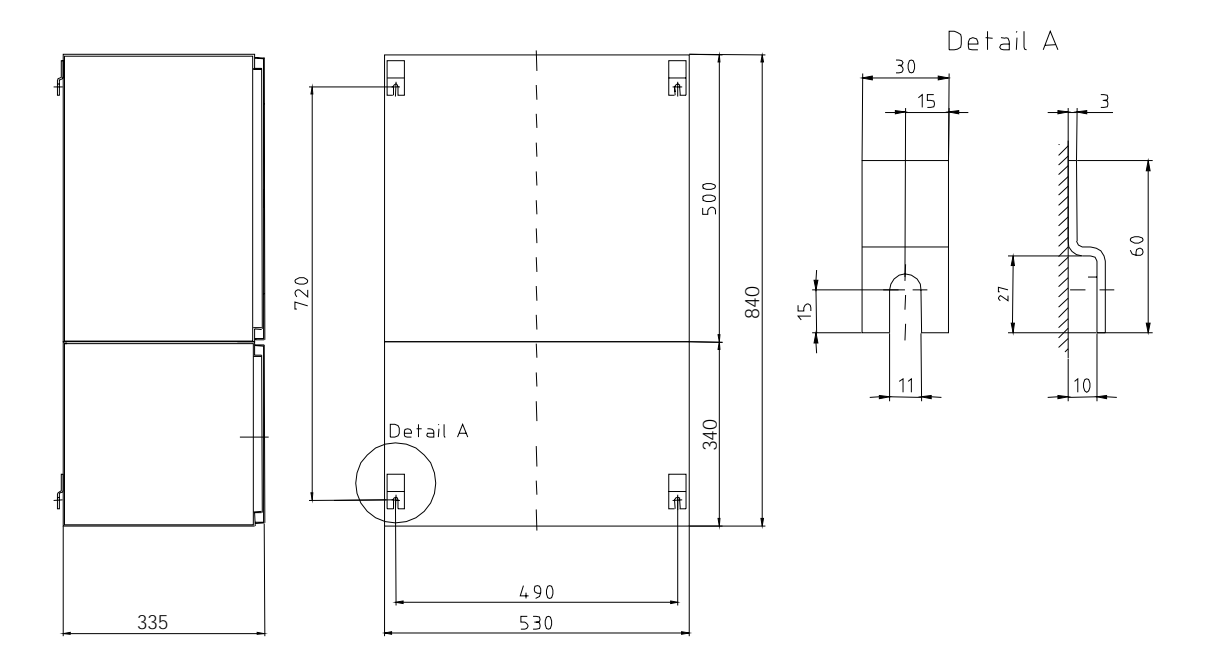

Vzdálenosti (odstupy) vrtaných otvorů ve spojení s nástěnným držákem

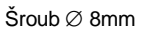

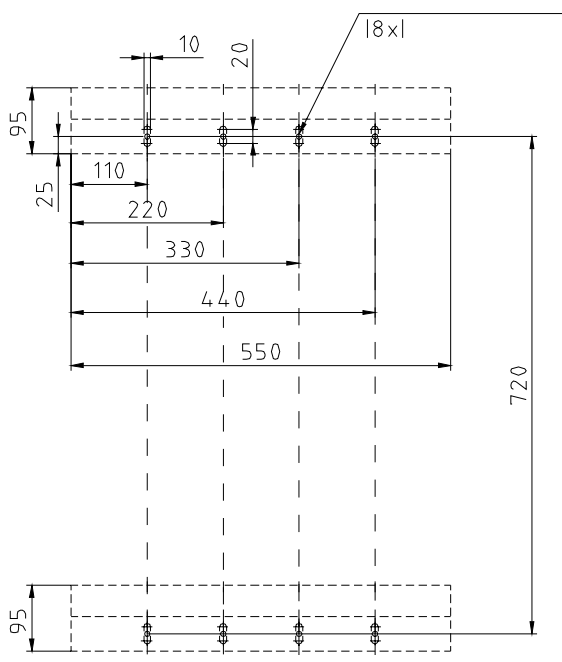

### 3.1.2 Analyzátor s chlazením

Rozměry skříňky a vzdálenosti (odstupy) vrtaných otvorů

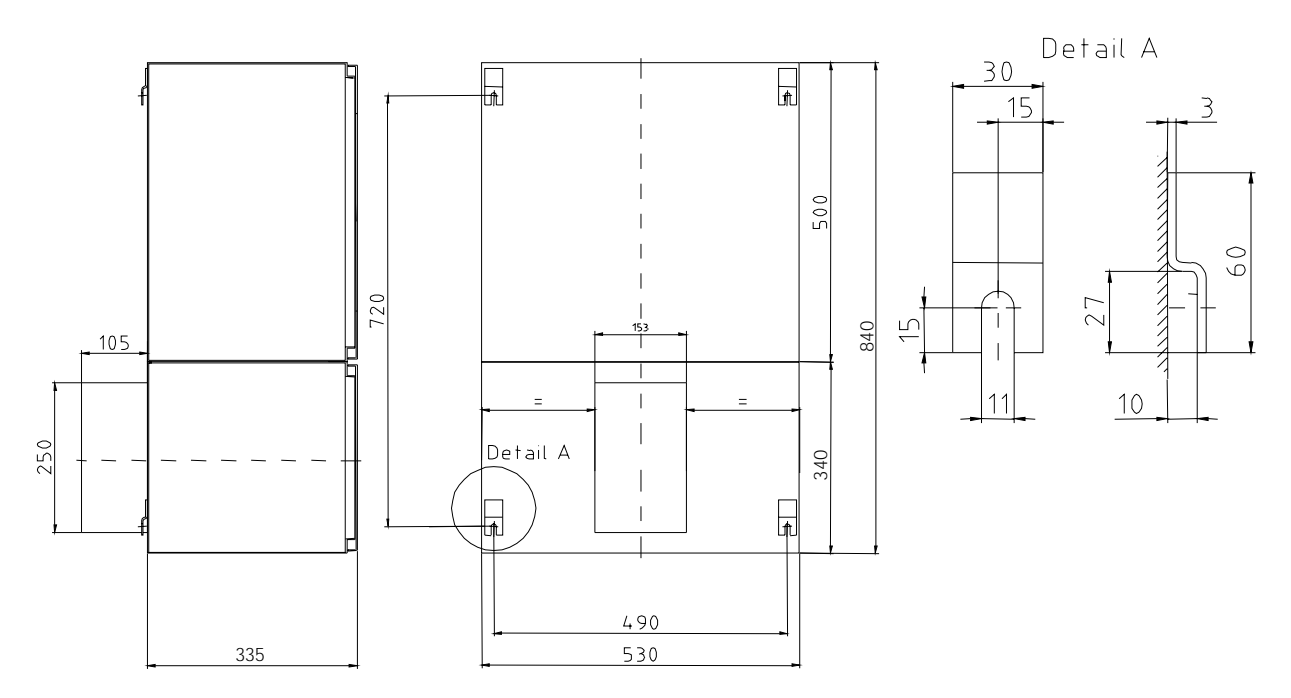

Vzdálenosti (odstupy) vrtaných otvorů ve spojení s nástěnným vrtákem

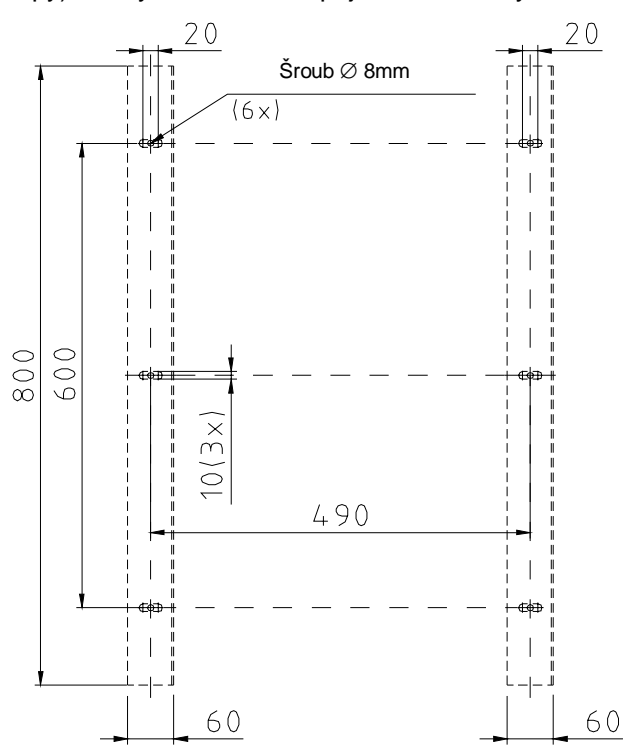

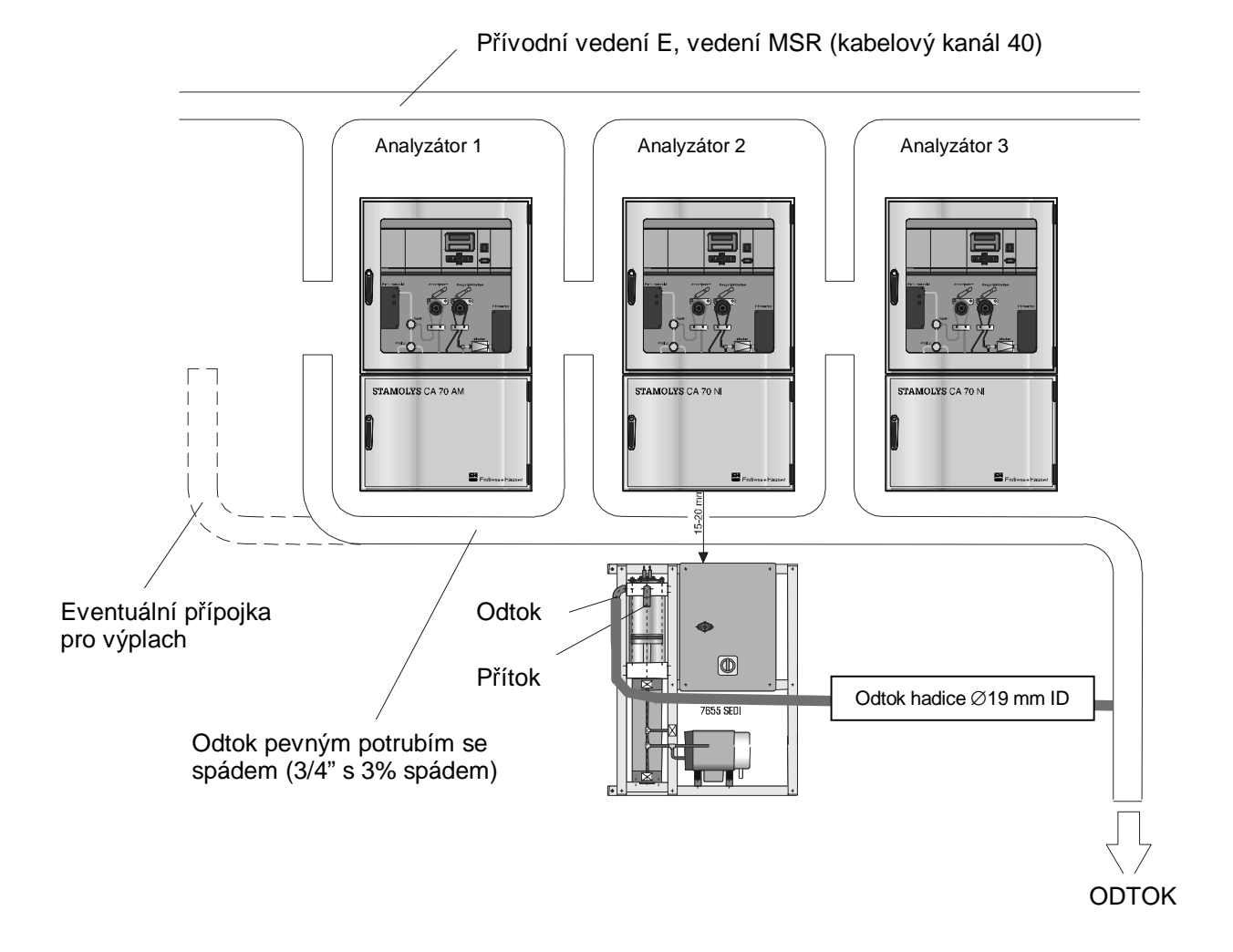

### 3.2 Uspořádání přístroje analyzátoru StamoLys

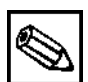

#### Poznámka!

- Při aplikaci ultrafiltrace, mikrofiltrace, filtru pro zpětný výplach nebo filtru příčného proudu k úpravě vzorku, není nutná sedimentační jednotka.
- Dbejte na krátké přívodní trasy vzorku!

### 3.3 Montáž přístroje

- 1. Přístroj instalujte na plánované stanoviště a upevněte.
- Položte odváděcí potrubí pro reakční produkty. Doporučuje se potrubí (PVC nebo PE, 3/4" s 3% spádem).
- 3. Zapojte přívod vzorku.
- 4. Hadice nádrží s činidly, standardním a čisticím roztokem napojte na příslušné nátrubky (hrdla):

| Hadice         | Přípojka                      |
|----------------|-------------------------------|
| Vzorek         | Р                             |
| Činidlo 1      | XX1 (viz dodatek specifikace) |
| Činidlo 2      | XX2 (viz dodatek specifikace) |
| Popř. činidlo3 | XX3 (viz dodatek specifikace) |
| Standard       | S                             |
| Čisticí roztok | R                             |

- 5. Zřídit připojení k síti (viz strana 11).
- 6. Přístroj zapněte (spusťte) hlavním spínačem, přitom na počítači měřicí a vyhodnocovací jednotky držte stisknuté tlačítko " M ", dokud se na displeji nezobrazí " AUTOMATICKÉ MĚŘENÍ ". (Tímto způsobem se zabrání přístroji, který dosud nebyl nakonfigurován, přejít do automatického režimu měření).
- 7. Hadice čerpadla umístit dle dodatku specifikace.
- 8. V režimu SERVIS (viz strana 25) provádět výplach potrubí vzorku, standardu a roztoku činidel, dokud se v nich nachází vzduch.

#### Poznámka!

- Před plněním hadice vzorku tímto vzorkem, standardem nebo čisticím roztokem musí být uzavřena dolní část čerpadla činidel, aby se vyloučila možnost znečištění těchto činidel.
- 9. Provést konfiguraci (viz strana 21) a parametrizaci (viz strana 18) počítače měřicí a vyhodnocovací jednotky dle úkolu měření.
- 10. Spustit automatický režim měření (bod menu AUTOMATICKÉ MĚŘENÍ, strana 18)

Vzorek je možné získat jedním z následujících způsobů:

a) Přímým odběrem nebo přes filtr zpětného výplachu popř. filtr příčného proudu pomocí malého dopravního čerpadla (čerpací výkon ca 300 ml/min), použitelné u čistých médií, např. u měření ve výpustním kanálu čističky.

b) Odběrem ze sedimentační nádrže nebo mikrofiltrace, možnost provedení u flokulačních činidel přivedených médii, např. v akvivační nádrži.

c) Úpravou vzorku ultrafiltrací u velmi znečištěných médií, např. z předčišťovací faze.

Úprava vzorku je v každém případě použití podporována adekvátním způsobem pracovníky servisního oddělení firmy E+H a popř. se přistavují zařízení nezbytná pro měřicí systém analýzy popř. se též integrují.

### 4 Elektrické zapojení

### 4.1 Zapojení signálu

### 4.1.1 Výstupy signálu (spínací kontakty)

- \* "AV 1": spíná při překročení popř. podkročení limitní hodnoty 1
- \* "AV 2": spíná při překročení popř. podkročení limitní hodnoty 2

\* "Error = Porucha": chybové hlášení testovat přes ovládací menu (viz strana 24)

### 4.1.2 Výstupy signálu (24 V)

\* "Leak = Netěsnost": na dně skříňky se nashromáždila kapalina

\* "No sample = Bez vzorku": vzorek není k dispozici : Měření se nespouští (nezapnuto), návěští bliká

### 4.1.3 Analogový výstup (I-1)

<u>I-1:</u> 0 popř. 4 mA = začátek měřicího rozsahu 20 mA = konec měřicího rozsahu

Zadání začátek měřicího rozsahu a konec měřicího rozsahu viz bod menu PARAMETRIZACE, strana 19. Konfigurace analogového výstupu viz bod menu KONFIGURACE, strana 23!

### 4.2 Spínací kontakty

|            | Podmínka<br>splněna     | nesplněna               | Síť vypnuta             |
|------------|-------------------------|-------------------------|-------------------------|
| AV1        | A: 25-23<br>R: 25-24    | A: 25-24<br>R: 25-23    | 25-24                   |
| AV2        | A: 28-26<br>R: 28-27    | A: 28-27<br>R: 28-26    | 28-27                   |
| Error      | A: 19-17<br>R: 19-18    | A: 19-18<br>R: 19-17    | 19-18                   |
| Unassigned | 22-20<br>16-14<br>13-11 | 22-21<br>16-15<br>13-12 | 22-21<br>16-15<br>13-12 |

Následující tabulka ilustruje stav zapojení příslušných reléových kontaktů:

"Condition fulfilled = Podmínka splněna" platí:

| -AV1:   | koncentrace > limitní hodnota AV1 |
|---------|-----------------------------------|
| -AV2:   | koncentrace > limitní hodnota AV2 |
| -Error: | vznik závady                      |

Kontakty "AV1", "AV2" a " Porucha" jsou ovlivňovány pouze během automatického režimu měření.

A: Provedena konfigurace pracovního proudu

R: Provedena konfigurace klidového proudu

### 4.3 Uspořádání svorkovnice

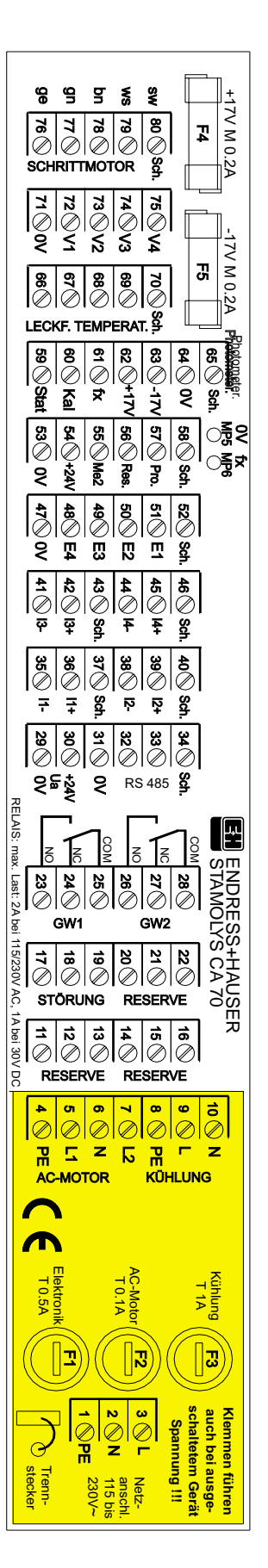

| Funkce             | Označení | Číslo svorky | Číslo svorky |
|--------------------|----------|--------------|--------------|
|                    |          | bez          | S            |
|                    |          | chlazení     | chlazením    |
|                    | L        | 3            | L            |
| Připojení k síti   | N        | 2            | N            |
|                    | PE       | 1            | G            |
|                    | COM      | 25           | 25           |
| Limitní hodnota 1  | NC       | 24           | 24           |
|                    | NO       | 23           | 23           |
|                    | COM      | 28           | 28           |
| Limitní hodnota 2  | NC       | 27           | 27           |
|                    | NO       | 26           | 26           |
|                    | COM      | 19           | 19           |
| Porucha            | NC       | 18           | 18           |
|                    | NO       | 17           | 17           |
|                    | COM      | 16           | 16           |
| Rezerva            | NC       | 15           | 15           |
|                    | NO       | 14           | 14           |
| Analogový výstup 1 | +        | 36           | 36           |
| 0/4-20mA           | -        | 35           | 35           |
|                    | štít     | 37           | 37           |
| Analogový výstup 2 | +        | 33           | 33           |
| 0/4-20mA           | -        | 32           | 32           |
|                    | štít     | 34           | 34           |
| Úprava vzorku      | vstup    | 57 *         | 57 *         |
| Dálkové ovládání   | 0V       | 53 *         | 53 *         |

Při použití sedimentační jednotky musí být zřízena následující spojení:

- \* svorka 57 analyzátor 1 se svorkou 25 CA 50
- \* svorka 53 analyzátor 1 se svorkou 19 CA 50
- \* svorka 57 analyzátor 2 se svorkou 26 CA 50
- \* svorka 53 analyzátor 2 se svorkou 20 CA 50

#### Poznámka!

- Svorkovnice pro síťové zapojení u chlazeného provedení se nachází vlevo vedle základní desky.
- Limitní hodnoty 1 a 2 není nutné zapojovat, pokud PLC/PLS na základě hodnot na analogovém výstupu stanoví vlastní limitní hodnoty.
- U přístrojů s volbou "Sample collector = Sběrná nádrž vzorků" jsou vstupy 53/57 obsazeny interně.
- Pokud je na svorce 57 napětí 24 V, nezahájí analyzátor měření (vzorek není připraven). Ke spuštění (startu) měření, musí napětí dosahovat hodnoty 0 V po dobu min. 5 vteřin.
- Analogový výstup 2 je k dispozici pouze u přístrojů s volbou: 2- kanálů".
- Připojení k síti je možné provést volitelně buď přímo k analyzátoru nebo přes hlavní spínač sedimentační jednotky.

### 5 Uvedení do provozu

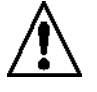

### Výstraha!

- Před zapojením přístroje se ujistěte, že hodnota napětí v síti odpovídá hodnotě uvedené na typovém štítku!
- Před spuštěním systému ještě jednou zkontrolujte elektrické a hadicové přípojky.
- Před uvedením analyzátorů do provozu zkontrolujte, zda hadice dopravující chemické látky jsou pevně spojeny se všemi hadicovými přípojkami, jinak existuje nebezpečí úniku chemických látek.

### 5.1 Uvedení do provozu suché

#### Poznámka!

- Pokud je to možné, měl by být přístroj minimálně čtyři hodiny před uvedením do provozu nahříván v tzv. Stand-by-modusu (zobrazení na displeji : "Auto measuring = Automatické měření"). Pokud to není možné, je umožněno pomocí "1. měření "odpovídajícím způsobem zvolit určitý čas.
- Při začátku měření se studeným analyzátorem jsou první výsledky měření zatíženy chybami, neboť konec reakce není možné dosáhnout v předem zadané reakční době.
- Kalibrace nesmí být provedena se studeným analyzátorem.

Naprogramovaný a vyvážený zesilovač měření startuje (spouští) po zapnutí automaticky cyklus měření (bod menu Automatické měření, strana 18), obsluha přitom není nutná. Dosud ještě nenaprogramovaný zásuvný modul vyžaduje k uvedení do provozu následující kroky:

- 1. Během zapnutí (spuštění) tiskněte tlačítko " M " tak dlouho, až se na návěští objeví bod menu AU-TO MEASURING = AUTOMATICKÉ MĚŘENÍ.
- 2. Odtud projděte v zobrazeném pořadí následující body menu:
  - \* CONFIGURATION = KONFIGURACE až " Aktuální datum / čas" (viz strana 21ff)
  - \* PARAMETER ENTRY = PARAMETRIZACE (viz strana 18ff)
  - \* SERVICE = SERVIS (viz strana 25)
  - \* CONFIGURATION = KONFIGURACE od " Kalibrace offsetu" (viz strana 21ff)

#### 5.2 Uvedení do provozu mokré

#### Plnění hadic

Před zahájením měření naplňte hadice činidel. V menu Servis spusťte čerpadlo činidel (P2) tlačítky šipek  $\hat{\square} \stackrel{1}{\downarrow}$  a vypněte teprve potom, kdy je detekováno, že činidla jsou k dispozici na směšovacím zařízení.

Před měřením naplňte také hadice čisticího roztoku, standardu a vzorku:

- V1: S, V2: S
   Žřídit prostup pro standardní roztok a čerpadlo vzorku (P1) zapnout (spustit) tlačítky šipek û ↓ a vypnout teprve v okamžiku, kdy je detekován standard na směšovači.
- V1: S, V2: R Zřídit prostup pro čisticí roztok a čerpadlo vzorku (P1) spustit (zapnout) tlačítky šipek û ↓ a vypnout teprve v okamžiku, kdy je detekován čisticí roztok na směšovači
- V1: P, V2: S Zřídit prostup pro vzorek a čerpadlo vzorku (P1) zapnout (spustit) tlačítky šipek  $\widehat{U}$  a vypnout teprve v okamžiku, kdy je detekován standard na směšovači.

### 6 Obsluha

### 6.1 Struktura menu

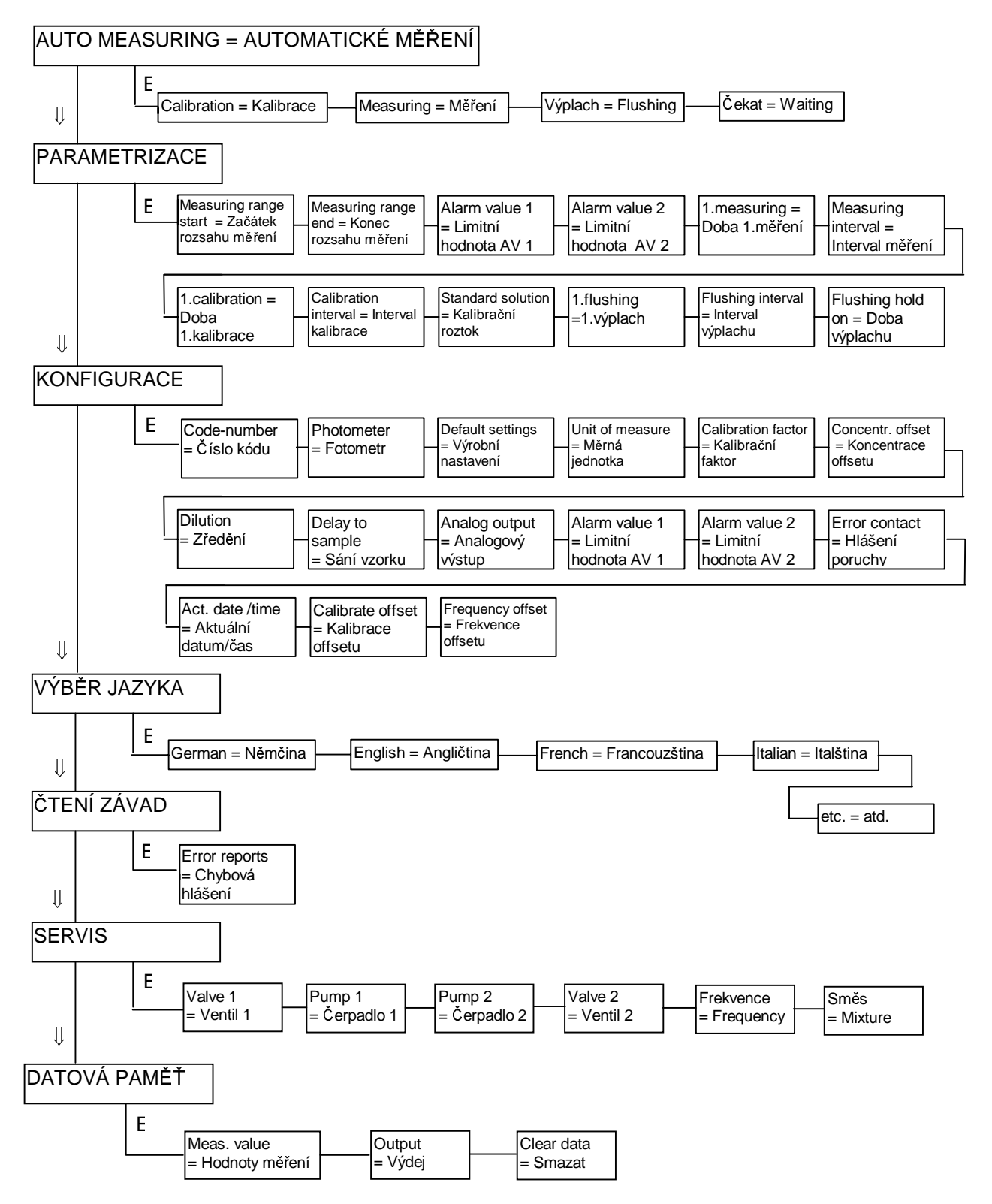

### 6.2 Hlavní menu

Hlavní menu je možné si představit jako " svislý (vertikální) strom ", jeho submenu jako " horizontální (vodorovné) větve" k příslušnému bodu hlavního menu.

Hlavní menu obsahuje následující body, které se zobrazují vždy velkými písmeny:

AUTO MEASURING = AUTOMATICKÉ MĚŘENÍ PARAMETR ENTRY = PARAMETRIZACE CONFIGURATION = KONFIGURACE LANGUAGE = VÝBĚR JAZYKA ERROR DISPLAY = ČÍST CHYBU SERVICE = SERVIS DATA MEMORY = DATOVÁ PAMĚŤ

### 6.2.1 Ovládání vyhodnocovací jednotky

Po zapnutí se přístroj automaticky nachází v režimu měření. Stisknutím tlačítka " M " se dostanete (jako původně skoro z každého bodu hlavního menu i submenu) k bodu hlavního menu AUTO MEASURING = AUTOMATICKÉ MĚŘENÍ.

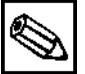

### Poznámka!

 Pokud při spuštění (zapnutí) nedojde k automatickému startu měření (protože např. u systému není dosud provedena konfigurace), tak je nutné před zapnutím držet stisknuté tlačítko " M ", dokud se na displeji neobjeví slova AUTO MEASURING = AUTOMATICKÉ MĚŘENÍ.

a) V hlavním menu se pohybujte (ve vertikálním směru) pomocí tlačítek šipek '&' a 'û'. vybraný hlavní bod menu pak potvrďte tlačítkem 'E'.

- ==> '<sup>1</sup>' Šipka dolů v hlavním menu pohyb dopředu
  - 'û' Šipka dolů v hlavním menu pohyb zpět
  - 'E' vstup do hlavního menu, současně přístup do submenu
  - 'M' zpět na začátek hlavního menu (bod AUTOMATICKÉ MĚŘENÍ)

b) V právě vybraném submenu (v horizontálním směru) se pohybujte dopředu a dozadu tlačítky 'E' a 'CE'

- ==> 'E' v submenu pohyb směrem dopředu
  - 'CE' v submenu pohyb směrem dozadu

c) Uvnitř bodu submenu se číselné hodnoty zvětšují popř. zmenšují stisknutím tlačítek šipek 'û' a '. Vybranou hodnotu převezměte tlačítky 'E' nebo 'CE'.

- ==> 'û' Šipka nahoru zvětšit číselnou hodnotu
  - '&' Šipka dolů zmenšit číselnou hodnotu
  - 'E' převzít hodnotu
  - 'CE' převzít hodnotu
- d) Při současném stisknutí tlačítek šipek se na displeji zobrazí hodnota frekvence.

### 6.3 Bod menu AUTOMATICKÉ MĚŘENÍ

-- AUTO MEASURING = AUTOMATICKÉ MĚŘENÍ

| Calibration = Kalibrace (časově řízené) | + zobrazení posledního výsledku měření |
|-----------------------------------------|----------------------------------------|
| Measuring = Měření (časové řízené)      | + zobrazení posledního výsledku měření |
| Flushing = Výplach (časově řízené)      | + zobrazení posledního výsledku měření |
| Wait = Čekat (časově řízené)            | + zobrazení posledního výsledku měření |

V tomto bodu menu se spouští časově řízené (bod menu PARAMETRIZACE, strana 19 a 20) procesy kalibrace, měření nebo výplachu. Hodnota koncentrace stanovená při posledním měření se ukládá do datové paměti, zobrazuje se až do konce následujícího měření, stejně tak se podle potřeby nasazuje spínač limitní hodnoty a analogový proud.

Každá akce kalibrace, měření nebo výplach se zobrazuje v horní řádce displeje. Pokud nebylo zatím dosaženo datum prvního měření nebo interval měření ještě neuběhl, zobrazuje se v horní řádce LC displeje návěští "Čekat". Měření bliká, pokud je analyzátor připraven pro příští měření, ale zatím ještě není k dispozici signál uvolnění sběrné nádoby vzorku nebo signál uvolnění zapojené úpravy vzorku s odpovídajícím vedením signálu. Tlačítkem "M" zpět do hlavního menu a přerušení časově řízeného automatického režimu.

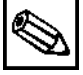

### Upozornění:

U kalibrace, výplachu a čekání se "zmrazuje "a zobrazuje poslední hodnota měření.

### 6.4 Bod menu PARAMETRIZACE

Následující parametry se nastavují v tomto bodě menu:

| PARAMETER ENTRY = PARAMETRIZACE                     |                        |
|-----------------------------------------------------|------------------------|
| l<br>Measuring range start = Začátek rozsahu měření | (mg/l, µg/l, ppm, ppb) |
| Measuring range end = Konec rozsahu měření          | (mg/l, µg/l, ppm, ppb) |
| Alarm value 1 = Limitní hodnota AV 1                | (mg/l, µg/l, ppm, ppb) |
| Alarm value 2 = Limitní hodnota AV 2                | (mg/l, µg/l, ppm, ppb) |
| 1. measurement = 1. měření                          | (datum, čas)           |
| Measuring interval = Interval měření                | (min) <i>[2 120]</i>   |
| 1.calibration = 1. kalibrace                        | (datum / čas)          |
| Calibration interval = Interval kalibrace           | (hod) <i>[0 720]</i>   |
| Standard solution = Kalibrační roztok               | (mg/l, µg/l, ppm, ppb) |
| 1. flushing = 1. výplach                            | (datum / čas)          |
| Flushing interval = Interval výplachu               | (hod) <i>[0 720]</i>   |
| l<br>Flushing hold on = Doba výplachu               | (s) [160]              |

Pohyb v submenu a výběr číselných hodnot viz ovládání vyhodnocovací jednotky, strana 17.

#### Nastavení rozsahu měření (začátek a konec rozsahu měření):

Stupnice analogového výstupu, současně omezení zadání pro všechny následující parametry koncentrace. Koncentrace zadaná pod začátkem rozsahu měření je přiřazena hodnotě 0 mA popř. 4 mA na analogovém výstupu, koncentrace zadaná pod koncem rozsahu měření je přiřazena hodnotě 20 mA na analogovém výstupu. Zadaný rozsah měření nemění chemicky možný rozsah měření (další pokyny v odstavci "Rozsahy měření koncentrace", strana 23)

#### • Nastavení limitních hodnot AV 1 a AV 2:

Prahové hodnoty koncentrace pro limitní hodnoty relé. Spínací hystereze činí vždy ±2% limitní hodnoty.

#### • 1. měření :

Okamžik startu prvního měření. Zadání ve formátu data *DD.MM.YY hh:mm* tlačítky 'û', '\', 'E' a 'CE'. Pokaždé změně se už pak nevyčkává intervalu měření. Pokud má být měření spuštěno okamžitě, je nutné stanovit časový okamžik v minulosti. Datum musí ležet mezi 01.01.96 a aktuálním datem.

#### • Interval měření:

Časový odstup mezi startem měření a začátkem následujícího měření. U dvouminutového nastavení se měření provádí bez přestávek. Při aplikaci sedimentační jednotky STAMOLYS 50 se stanoví dvouminutový interval . V tomto případě je interval měření řízen přes sedimentační jednotku CA 50 ("Sample ready" = "Vzorek připraven").

#### • 1. kalibrace:

Časový okamžik startu první kalibrace.

Zadání ve formátu data DD.MM. YY hh:mm tlačítky 'û', 'U', 'E' a 'CE'.

Po každé změně se už pak nevyčkává intervalu měření. Pokud má být kalibrace spuštěna okamžitě, je nutné stanovit časový okamžik v minulosti. Datum musí ležet mezi 01.01.96 a aktuálním datem.

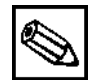

#### Poznámka!

- Přístroje se dodávají s předběžnou kalibrací. Stanovte dobu první kalibrace kvůli fázi předehřátí na dobu minimálně 48 hodin po uvedení do provozu.
- Doporučuje se nastavení času na 08:00, aby účinky kalibrace mohly být sledovány čarou průběhu zatížení.
- Po manuálním spuštění kalibrace definujte znovu první termín, protože doba intervalu poslední kalibrace se počítá.

#### Interval kalibrace:

Časový odstup mezi startem kalibrace a začátkem následující kalibrace. Zadaná hodnota 0 hod znamená "Vypnutá kalibrace".

Doporučuje se interval kalibrace 48 – 72 hodin.

#### Kalibrační roztok:

Koncentrace roztoku použitého jako kalibrační standard.

Velmi významné, slouží jako základní hodnota pro veškerá měření!

Koncentrace kalibračního roztoku by měla ležet v poslední třetině reálného rozsahu měření. U kalibračního roztoku musí být zadána koncentrace v identické jednotce, v jaké má proběhnout měření (např. NO<sub>2</sub>-N nebo NO<sub>2</sub>).

#### • Výplach :

Doba prvního automatického výplachu interním čisticím roztokem. Zadání ve formátu data *DD.MM.* YY *hh:mm* tlačítky 'û', '\; 'E' a 'CE'. Po každé změně se už pak nevyčkává intervalu výplachu. Pokud má být výplach spuštěn okamžitě, je nutné stanovit dobu v minulosti. Datum musí ležet mezi 01.01.96 a aktuálním datem. Dobu prvního výplachu stanovte na první den po uvedení do provozu.

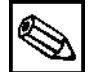

#### Upozornění:

- Vzájemně zharmonizujte kalibraci a výplach.
- Výplach standardními čisticími prostředky by se měl uskutečnit 3 4 hodiny před kalibrací.
   Výplach speciálními čisticími prostředky může ovlivnit výsledky měření a měl by být proto proveden po kalibraci.
- Doporučuje se stanovit čas na 08:00, aby účinky výplachu mohly být sledovány čarou průběhu.
- Po manuálním spuštění výplachu definujte znovu první termín, protože doba intervalu před posledním výplachem se počítá.

#### • Interval výplachu:

Časový odstup mezi startem (spuštěním) výplachu a začátkem následujícího výplachu. Vstupní hodnota 0 hod znamená "Výplach vypnutý". Intervaly výplachu příslušného analyzátoru jsou k dispozici v dodatku specifikace.

#### • Doba výplachu:

Doba setrvání vyplachovacího roztoku v traktu (sestavě) čerpadlo – směšovač – fotometr. Doporučuje se doba výplachu 30 – 60 vteřin.

### 6.5 Bod menu KONFIGURACE

### -- KONFIGURACE

| Input of code number = Zadání čísla kódu [96] |             |                                                                           |           |       |         |         |        |        |     |
|-----------------------------------------------|-------------|---------------------------------------------------------------------------|-----------|-------|---------|---------|--------|--------|-----|
| Photometer = Měrný článek                     |             | (PO <sub>4</sub> , NH <sub>4</sub> , Fe, Al, Cu, Cr <sup>6+</sup> , etc.) |           |       |         |         |        |        |     |
| Default settings = Výrobní na                 | stavení     |                                                                           |           |       |         |         |        |        |     |
| Unit of measure = Měrná jedr                  | notka       | (mg/l,                                                                    | μg/l, ppr | n, pp | b etc.) | 1       |        |        |     |
| Calibration factor = Kalibračn                | í faktor    | (0,2 5,0)                                                                 |           |       |         |         |        |        |     |
| Concentration offset = Kalibra                | ace offsetu | (-150.                                                                    | +150)     |       |         |         |        |        |     |
| <br>Dilution = Zředění                        | (0,1 100)   |                                                                           | Do        | ba če | rpání   | vzork   | u (dél | ka had | ic) |
| <br>Delay to sample = Nasátí                  |             |                                                                           | I [cm]    | 30    | 50      | 100     | 150    | 200    | 300 |
| vzorku                                        | (20 120 s   | )                                                                         | t [s]     | 20    | 27      | 43      | 60     | 76     | 110 |
| l<br>Analog output = Analogový výstup         |             | (0-20 mA, 4-20 mA)                                                        |           |       |         |         |        |        |     |
| <br>Alarm value 1= Limitní hodnota AV1        |             | (klidový a pracovní proud)                                                |           |       |         |         |        |        |     |
| <br>Alarm value 2 = Limitní hodnota AV1       |             | (klidový a pracovní proud)                                                |           |       |         |         |        |        |     |
| <br>Error contact = Poruchové hlášení         |             | (klidový nebo pracovní proud) [=kontakt "Error"]                          |           |       |         | [rror"] |        |        |     |
| Act. date/time Aktuální datum/čas             |             | (datum/čas)                                                               |           |       |         |         |        |        |     |
| Calibrate offset = Kalibrace offsetu          |             | (ano / ne)                                                                |           |       |         |         |        |        |     |
| <br>Frequency offset = Offset – frekvence     |             |                                                                           | ) 2000    | ) Hz) |         |         |        |        |     |

Pohyb v submenu a výběr číselných hodnot viz Ovládání vyhodnocovací jednotky, strana 17.

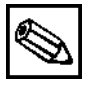

#### Upozornění:

- Protože některé body v menu ovlivňují zadání v menu PARAMETER ENTRY
   = PARAMETRIZACE, měl by být tento bod při uvedení do provozu nejdříve upraven.
   Konfigurace je jištěna číslem kódu, které je možné zadat tlačítky û .
- Číslo kódu:

Dvoumístné číslo [96]. U nevyhovujícího čísla dojde k opuštění submenu a objeví se bod hlavního menu AUTO MEASURING = AUTOMATICKÉ MĚŘENÍ.

• Měrný článek

Typ integrovaného měrného článku. Je stanoven konstrukcí přístroje. Typ měrného článku je při dodávce již nastaven a neměl by být měněn. Při neúmyslné změně se objeví chybové hlášení "Wrong measuring cell" = "Špatný měrný článek". Zadání špatného měrného článku vede k chybným výsledkům měření, protože průběh měření a stanovení měřených hodnot se provádí specifickým způsobem.

#### • Měrová jednotka:

Nastavuje následující hodnoty na běžné hodnoty: Rozsah měření, měrová jednotka, limitní hodnota 1, limitní hodnota 2, doba výplachu Mimoto se stanoví datum kalibrace a výplach na následující den.

#### • Měrná jednotka:

Fyzikální měrná jednotka koncentrace, kterou je nutné měřit. Přípustnost jednotek se řídí podle příslušného typu měrného článku (fotometru).

Jako výstup měřené hodnoty je možné volit mezi koncentrací kompletního iontu jako sloučeniny (mg/l) nebo koncentrací iontu. Výběr ovlivňuje konec rozsahu měření.

#### • Kalibrační faktor:

Poměr mezi zadanou koncentrací kalibračního roztoku (viz bod menu PARAMETER ENTRY = PARAMETRIZACE, strana 19) a místně stanovenou koncentrací kalibračního roztoku. Kalibrace slouží k číselné kompenzaci opotřebení hadic a stárnutí činidel, stejně tak i toleranci montážních prvků.

U každé kalibrace se provádí logická kontrola stanoveného kalibračního faktoru. Pokud kalibrace leží mimo chybovou toleranci, spouští se automaticky obnovená kalibrace. Teprve po selhání druhé kalibrace je vydáno příslušné chybové hlášení. Přístroj v tomto případě pracuje dále s původním kalibračním faktorem. Posledních deset kalibračních faktorů s datem a časem se ukládá do paměti kalibračních faktorů, do které je možné nahlédnout stisknutím tlačítka "K". Kalibrační faktor je možné v tomto místě dodatečně změnit. Čím vyšší je nastavení kalibračního faktoru, tím vyšší je hodnota zobrazení koncentrace.

Jemné nastavení (3. pozice) : Kromě tlačítek ('û', '♣') stiskněte tlačítko"E".

### Upozornění:

- Každá změna kalibračního faktoru působí bezprostředně na všechna měření až do další automatické kalibrace!
- Přístroj je dodávánh nakalibrovaný. Neměňte při uvádění do provozu nastavení kalibrace z výrobního závodu.

#### • Kalibrace offsetu:

Vnitřní (interní) parametr přístroje, který je načten (přičten) k výsledku měření. Změna znaménka se provádí tlačítkem "K".

• Zředění:

Poměr, v jakém se ředí vzorek mezi odběrem a vstupem do analyzátoru. Faktor zředění je standardně nastaven na hodnotu 1 a neměl by být při uvedení do provozu měněn – s výjimkou použití modulu zředění.

Stanovení faktoru zředění se provádí přiměřeným způsobem laboratorním určením vzorku před zředěním a po zředění.

Faktor zředění se vypočítá následujícím způsobem : Vf = c (před zředěním) / c (po zředění)

#### • Sání vzorku:

Doba výplachu systému s vzorkem popř. standardem před každým měřením (20.. 120 vteřin). Doba musí být zvolena minimálně tak velká, aby se při dodatečném dávkování činidel v průběhu měření nacházel ve směšovači čerstvý vzorek. Pokud je k dispozici vyhovující vzorek a dostatek času, měla by být zvýšena hodnota času.

#### • Analogový výstup:

Je věcí voľby, zda definovaný rozsah měření koncentrace (viz bod menu PARAMETER ENTRY = PARAMETRIZACE, strana 19) je zobrazen lineárně v proudovém rozsahu 0-20 mA nebo 4-20 mA. (Začátku rozsahu měření odpovídá tedy buď hodnota 0 mA nebo 4 mA, konci rozsahu měření zásadně 20 mA). Zadání tlačítky  $\hat{U}$ . Současným stisknutím tlačítek šipek u spuštěného přístroje, je umožněna kontrola analogového výstupu.

#### • Limitní hodnota AV1 a AV2, hlášení poruchy:

Nastavení, které určuje, zda příslušný kontakt pracuje jako kontakt pracovního nebo klidového proudu.

#### • Aktuální datum, aktuální čas:

Pozice (místa) interních, baterií zálohovaných hodin systému. Zadání ve formátu data *DD.MM.YY hh:mm* tlačítky 'û', 'U', 'E' a 'CE'. Rozsah data: 01.01. 1996 – 31.12.2095

#### • Kalibrace offsetu:

Spouští se měření nulou, při kterém se určuje rozdíl frekvence mezi vodou a směsí vody a činidla (kvůli vlastnímu zabarvení činidel). Offset frekvence odpovídá stanovení slepé hodnoty v laboratoři a měl by být proveden při každé změně činidel.

Postup: Na přípojku "Vzorek" připojte nádobu s destilovanou vodou, tlačítkem "K" spusťte měření nulou. Následně po uskutečněném měření je hodnota nula (offset frekvence) převzata do paměti a zobrazí se na displeji.

Možnost přerušení měření nulou - tlačítkem "M".

Po ukončení měření nulou opět připojte vedení (potrubí) vzorku.

Offset frekvence je možné změnit zadáním.

Po uzavřeném měření nulou je nutné provést normální kalibraci (bod menu PARAMETER ENTRY = PARAMETRIZACE, strana 19).

#### • Offset – frekvence :

Manuální (ruční) zadání offsetu frekvence je možné jen po dohodě s výrobcem. Příslušnou hodnotu naleznete v dodatku specifikace.

#### • Rozsahy měření koncentrace

V závislosti na volbě typu analyzátoru a použití fyzikální jednotky v menu CONFIGURATION = KONFIGURACE, je možné nastavit limity rozsahu měření koncentrace v bodě menu PARAME-TER ENTRY = PARAMETRIZACE (významné pro analogový výstup). Rozsahy měření naleznete v odpovídajících technických informacích. Limity jsou stanoveny výrobním nastavením.

### 6.6 Bod menu VÝBĚR JAZYKA

#### -- LANGUAGE = VÝBĚR JAZYKA

němcina - angličtina - francouzština - italština atd. \* \* verze specifická podle země určení

Změna jazyků tlačítky û a 4, výběr požadovaného jazyka tlačítkem "E", zpět do hlavního menu tlačítkem "M".

### 6.7 Bod menu ČTENÍ ZÁVADY

-- ERROR DISPLAY = ČTENÍ ZÁVADY | Error messages = Chybová hlášení | \_\_\_\_\_\_\_

Chybová hlášení je možné vyvolat tlačítkem "E" a odvolat tlačítkem "CE", po posledním hlášení následuje výzva k návratu do hlavního menu tlačítkem "M".

Pokud se vyskytuje minimálně jedno chybové hlášení, je výstup signálu umístěn na návěští "Error" (viz odstavec "Výstupy signálu", strana 12).

Některé příčiny závad jsou testovány při každém procesu měření. Pokud se objeví závada, která se ještě nevyskytla, je automaticky potvrzena (např. "Netěsnost v systému"). U závad, které se automaticky neodstraňují z chybových hlášení, je možné potvrzení provést krátkým vypnutím a opětným zapnutím přístroje.

| Chybové hlášení              | Příčina                                                                                                    | Opatření                                                                                |
|------------------------------|----------------------------------------------------------------------------------------------------|-----------------------------------------------------------------------------------------|
| Špatný měrný článek          | Typ měrného článku vybraný v<br>KONFIGURACI nesouhlasí s<br>typem článku, který je skutečně<br>zabudován v přístroji                    | Zkontrolovat konfiguraci. Vy-<br>měnit měrný článek.                                    |
| Měrný článek znečištěn       | Světelná propustnost měřicí<br>kyvety je v důsledku nánosů<br>(usazenin) zkreslena.                                                     | Provést výplach systému.                                                                |
| Bez měřicího signálu         | Měrný článek nevydává signál<br>(f= 0 Hz). Až do odstranění<br>závady neprovádět další měření.                                          | Zkontrolovat elektrické propo-<br>jení. Zkontrolovat pojistky<br>Servisní oddělení E+H. |
| Sběrná nádoba vzorku prázdná | Hladina ve sběrné nádobě<br>vzorků příliš nízká pro měření.                                                                             | Zajistit dostatečné naplnění<br>sběrné nádoby.                                          |
| Neúspěšná kalibrace          | Kalibrační faktor stanovený při<br>poslední kalibraci se nachází<br>mimo toleranci.                                                     | Opakovat kalibraci. Zkon-<br>trolovat kalibrační roztok. Vy-<br>čistit měřicí systém.   |
| Netěsnost v systému          | Kapalina v prostoru dna skříňky.<br>Kombinace "Bez signálu měření"<br>a "Netěsnost v systému" pouka-<br>zuje na netěsnost ve fotometru. | Odstranit kapalinu z prostoru<br>dna skříňky. Servisní oddělení<br>E+H.                 |

### 6.8 Bod menu SERVIS

-- SERVICE = SERVIS Valve 1 = Ventil 1 (vzorek, standard) Pump 1 = Čerpadlo 1 (vyp, zap.) Pump 2 = Čerpadlo 2 (vyp, zap.) Valve 2 = Ventil 2 (standard, čisticí roztok) Display = Zobrazení (Hz) Mixture = Směs (vyp, zap.)

Režim SERVIS slouží k ručnímu (manuálnímu) ovládání jednotlivých ventilů a čerpadel k servisním účelům a testu.

Pokud se virtuální ovládací panel"V1 P1 P2 V2" objeví na displeji, je možné tlačítky "E" popř. "CE" vybrat příslušná čerpadla nebo ventily a přepnout tlačítkem 'û' popř. tlačítkem '.

Při opuštění tohoto ovládacího panelu doprava tlačítkem "E", se objeví frekvence signálu v Hz, kterou dodává měrný článek.

Tlačítkem "E" dále k bodu menu Směs. Zde je možné tlačítkem 'û' a '<sup>(1)</sup> společně zapnout čerpadla činidel a vzorků, takže běží v identickém poměru jako při plnění směsi vzorky – činidla v režimu měření.

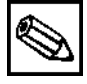

#### Upozornění:

 Před plněním hadice vzorku vzorkem, standardem nebo čisticím roztokem je nutné uzavřít svěrky čerpadla činidel, aby se zabránilo jejich znečištění.

Kombinace ventilů:

| V1: P, V2: S | Prostup vzorku. Tato kombinace se automaticky vrací, pokud se opouští |
|--------------|-----------------------------------------------------------------------|
|              | menu SERVIS.                                                          |
| V1: S, V2: S | Prostup pro standardní roztok.                                        |
| V1: S, V2: R | Prostup pro čisticí roztok.                                           |

### 6.9 Bod menu DATOVÁ PAMĚŤ

-- DATA MEMORY = DATOVÁ PAMĚŤ

| I<br>Measured value = Měřená hodnota<br>Time of measurement = Doba měření | (mg/l)<br>(datum/čas) |
|---------------------------------------------------------------------------|-----------------------|
| Serial output = Výstup sériový                                            | (ano/ne)              |
| Clear data = Smazat                                                       | (ano/ne)              |

Datová paměť obsahuje 340 posledních měřených hodnot koncentrace s časovým údajem jejich uložení. Tlačítky 'û' a '<sup>1</sup>' listování soubory dat.

Pokud je datová paměť prázdná, tak se objeví návěští "--- Empty set ---" = "--- Prázdný soubor ---".

Sériový výstup veškerých souborů dat (ve formátu ASCII) je iniciováno přes integrované rozhraní RS232 tlačítkem "K".

K druhé straně (PC) je nutné provést konfiguraci a to následujícím způsobem : 9600, N, 8, 1. K odeslání dat je nutné, aby druhá strana (PC) odeslala značku ASCII 81 ("shift", "Q")

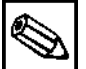

#### Upozornění:

 Bod "Smazat" poskytuje možnost smazat příslušné datové soubory měřené hodnoty v datové paměti. Kontrolní dotaz: Současným stisknutím tlačítek 'û' a '...'!

### 7 Funkce

Níže uvedený sled funkcí se z automatického režimu měření uvolňuje řídicím signálem popř. integrovaným časovačem.

Posloupnost funkcí při současném výskytu více akcí:

- 1. kalibrace
- 2. měření
- 3. výplach

### 7.1 Měření

Automatický start od doby *"1. měření"* každý *"Interval měření"* v minutách. Při novém zadání "1. měření" (bod menu PARAMETER ENTRY = PARAMETRIZACE, strana 19) se neočekává interval v měření, ale měření se spouští ihned.

Časový průběh:

| /šechny analyzátory: | proplach (vzorek) 3 x 15 vteřin  |
|----------------------|----------------------------------|
| Sání vzorku          | 20 300 s                         |
| Stabilizace          | 4 s                              |
| 1. měření            |                                  |
| √ýplach              | 2 s                              |
| Plnění směsi         | 10 15 s                          |
| √yčkávání reakce     | v souladu s dodatkem specifikace |
| 2. měření            |                                  |
| √ýplach (vzorek)     | 30 s **                          |
| ·· · ·               |                                  |
|                      |                                  |

\*\* ne u CA 50

dobu výplachu je možné prodloužit

### 7.2 Kalibrace

Automatický start kalibrace od doby *"1. kalibrace"* každý *"Interval kalibrace"* v minutách. Při novém zadání "1. kalibrace" (bod menu Calibration = Kalibrace, strana 19) se neočekává interval měření, ale kalibrace se spouští bez prodlení. Výsledek měření kalibrace slouží veškerým níže uvedeným měřením jako základní hodnota (bod menu CONFIGURATION = KONFIGURACE, strana 22).

Časový průběh:

| všechny analyzátory: | proplach (vzorek) 3 x 15 vteřin  |
|----------------------|----------------------------------|
| Sání vzorku          | 20 300 s                         |
| Stabilizace          | 4 s                              |
| 1. měření            |                                  |
| Výplach              | 2 s                              |
| Plnění směsi         | 10 až 15 s                       |
| Vyčkávání reakce     | v souladu s dodatkem specifikace |
| 2. měření            |                                  |
| Výplach (vzorek)     | 30 s **                          |
|                      |                                  |

\*\* ne u CA 50

### 7.3 Výplach

Automatický start výplachu od doby *"1. výplachu"* každý *"Interval výplachu"* v minutách s celkovou dobou "Doba výplachu" ve vteřinách. Po novém zadání "1.výplachu" (bod menu PARAMETER ENTRY = PARAMETRIZACE, strana 20) se neočekává interval výplachu, ale výplach se spouští ihned.

Časový průběh:

Čerpání čisticího roztoku (doba čištěn Nechat působit 5 s Čerpání čisticího roztoku (doba čištěni

(doba čištění/2) 5 s (doba čištění/2) s ve třech intervalech

### 8 Údržba

### 8.1 Údržbářské a náhradní díly

### 8.1.1 Analyzátor StamoLys CA 70 XX

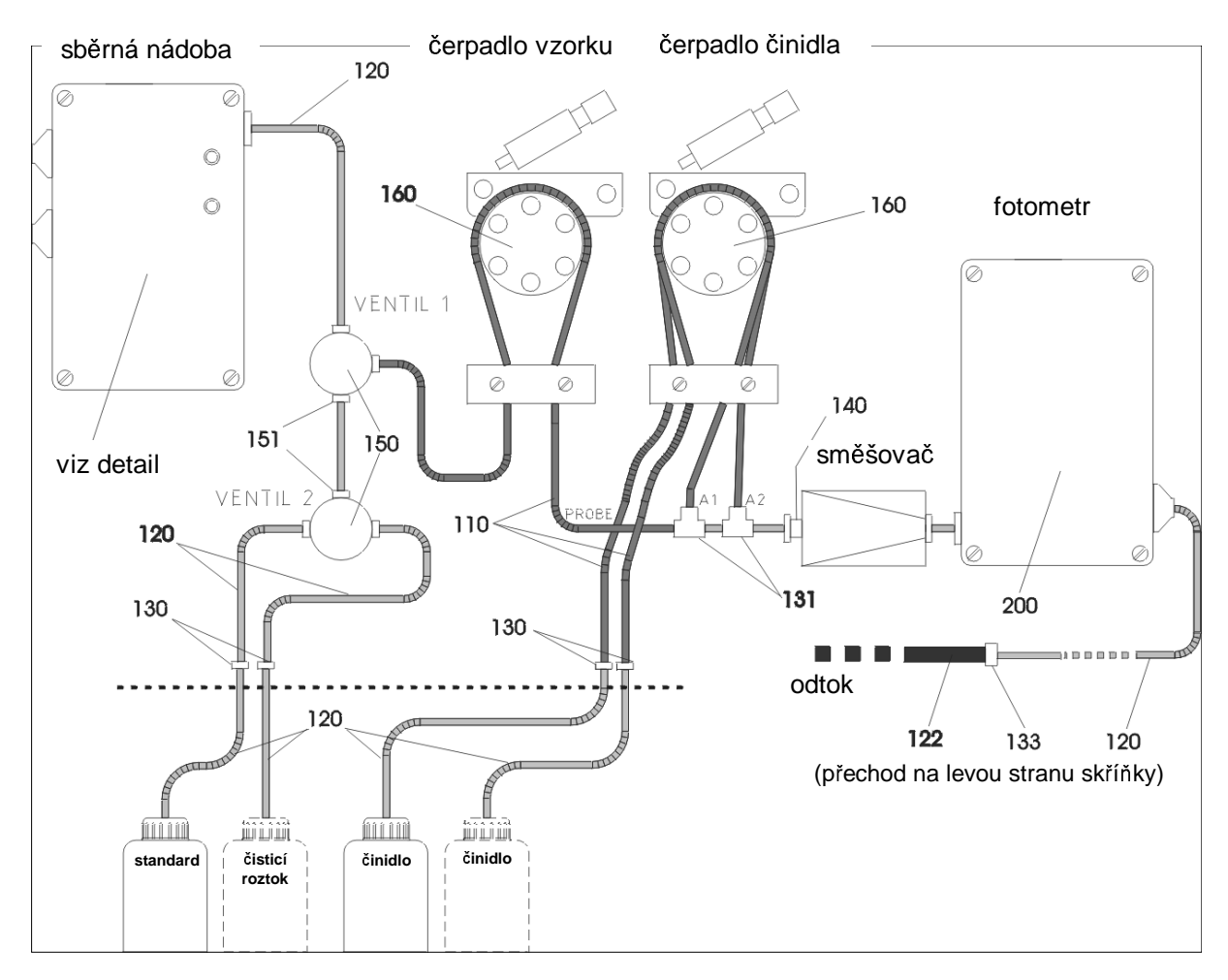

| Položka | Popis                                     |
|---------|-------------------------------------------|
| 110     | Hadice čerpadla podle dodatku specifikace |
| 120     | Hadice Norpren 1,6 mm                     |
| 122     | Hadice C-Flex 6,4 mm                      |
| 130     | Hadicová spojka 1,6 x 1,6                 |
| 131     | Hadicová spojka T 1,6 x 1,6 x 1,6         |
| 133     | Hadicová spojka 3,2 x 6,4                 |
| 140     | Sada směšovač                             |
| 150     | Trojcestný ventil                         |
| 151     | Závitové šroubení ventilu 1,6 mm          |
| 160     | Kompletní hlava čerpadla                  |
| 200     | Fotometr podle dodatku specifikace        |

### Údržbářská sada CA 70 XX – 3 měsíce

Obsahuje náhradní díly potřebné v tříměsíčním intervalu. Tyto díly jsou definovány ve specifikaci.

### Údržbářská sada CA 70 XX – 12 měsíců

Obsahuje náhradní díly, které jsou potřebné v dvanáctiměsíčním intervalu. Tyto díly jsou definované ve specifikaci.

### Sada náhradních dílů 70 XX - sběrná nádoba vzorku

Obsahuje kompletní sběrnou nádobu vzorku. Tato nádoba je definována ve specifikaci.

### Sada náhradních dílů 70 XX – fotometr

Obsahuje kompletní fotometr. Ten je definován ve specifikaci.

### Sada náhradních dílů CA 70 XX – ventil

Obsahuje ventil s příslušenstvím. Ten je definován ve specifikaci.

### Sada náhradních dílů CA 70 XX – hlava čerpadla

Obsahuje hlavu čerpadla. Ta je definována ve specifikaci.

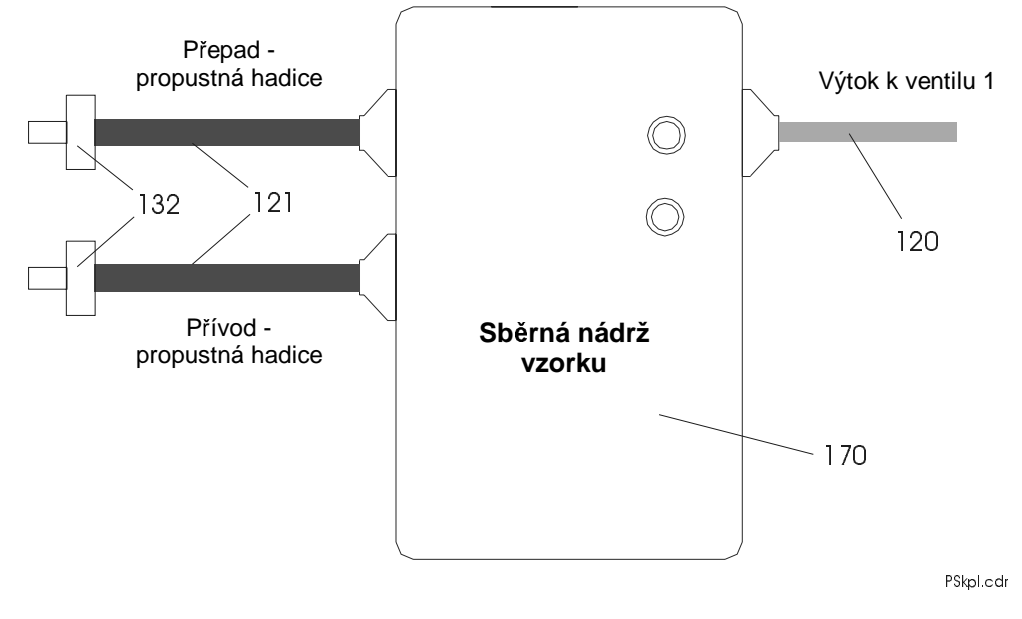

### 8.1.2 Analyzátor StamoLys CA 70 se sběrnou nádrží vzorku

8.1.3 Analyzátor StamoLys CA 70 bez sběrné nádrže vzorku

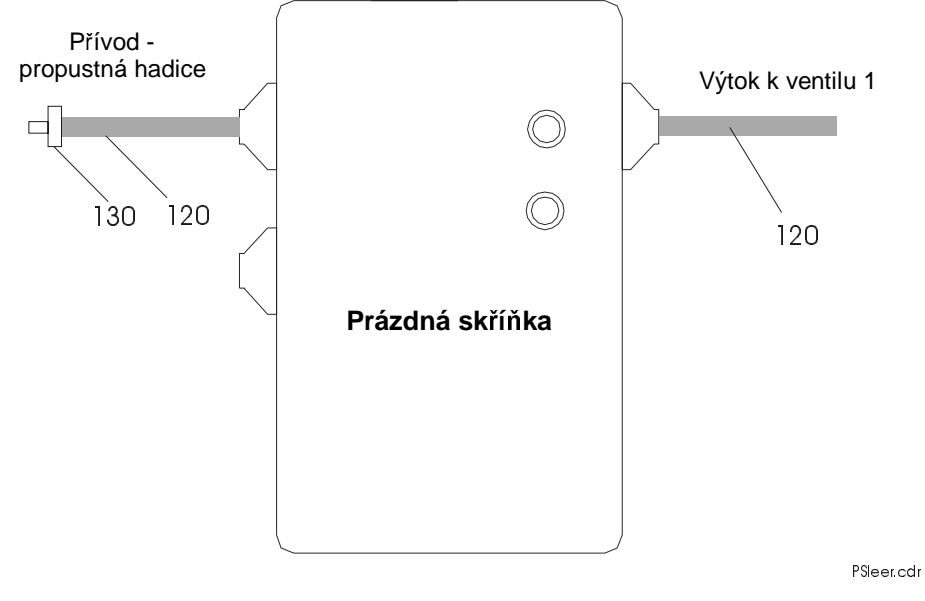

| Položka | Popis                            |
|---------|----------------------------------|
| 120     | Hadice Norpren 1,6 mm            |
| 121     | Hadice C-Flex 3,2 mm             |
| 130     | Hadicová spojka 1,6 x 1,6        |
| 132     | Hadicová spojka 3,2 x 3,2        |
| 170     | Sběrná nádoba vzorku se skříňkou |

### 8.2 Plán údržby

#### Týdenní údržba

• V menu CONFIGURATION = KONFIGURACE zkontrolovat a zaznamenat kalibrační faktor.

#### 2-týdenní údržba

- Zkontrolovat koncentraci kalibračního standardu v laboratoři.
   Případně přizpůsobit koncentraci v menu PARAMETER ENTRY = PARAMETRIZACE nebo zřídit nový standard.
- Systém hadic vedení (potrubí) vzorku propláchnout vysokotlakou vodou (jednocestná stříkačka).
   Přitom uvolnit svěrky čerpadla vzorku.

#### Měsíční popř. 6-týdenní údržba

- Vyměnit činidla (viz Výměna činidel, strana 32). Po každé výměně činidel by mělo být provedeno měření nulou a následně by měla být provedena i kalibrace (viz strana 23 a 19).
- Systém hadic vedení (potrubí) vzorku vypláchnout 12,5 % bělicím louhem (roztok hypochloridu sodíku, v lékárně nebo přes E + H) a následně důkladně vypláchnout vodou: menu Servis V1:P, P1: e, P2: a, V2: S, roztok připojit k hadici pro odběr vzorku.
- Hadice čerpadla nastříkat silikonovým sprejem.
- Zkontrolovat znečištění sběrné nádrže vzorku a vyčistit ji.
- U úpravy vzorku v čističce pomocí zařízení CA 50 bez předčištění: Vyjmout nádobu k odběru vzorku a vyčistit kulový zpětný ventil.

#### Osmitýdenní údržba

 U úpravy vzorku v čističce pomocí zařízení CA 50 bez předčištění: Vyjmout nádobu k odběru vzorku a vyčistit kulový zpětný ventil.

#### 3-měsíční údržba

- Výměna hadic čerpadla. Po každé výměně hadic čerpadla ba měla být provedena kalibrace (viz bod menu PARAMETRIZACE, strana 19).
- Čištění vedení (potrubí) odtoku.

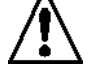

#### Výstraha!

Při odstranění hadic z nátrubků existuje nebezpečí ostřiku.

### Upozornění!

• Práce na fotometru smí provádět pouze pracovníci firmy E+H.

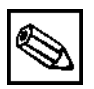

### Poznámka!

- Při každé manipulaci s hadicemi čerpadla činidel je nutné hadice z kanistrů vytáhnout , aby se zabránilo znečištění činidel.
- Uzavřením smlouvy o provedení údržby se zvýší provozní bezpečnost a prodlouží se záruční lhůta jednorázově o jeden rok. Pro tento účel oslovte naše obchodní oddělení.

### 8.3 Výměna činidel

### Výstraha!

- U dveří, zásuvných modulů a hlav čerpadel existuje nebezpečí přiskřípnutí.
- Při manipulaci s činidly je nutné respektovat příslušné bezpečnostní technické listy.
- Při manipulaci s činidly noste ochranný oděv, ochranné rukavice a ochranné brýle. Při úrazu nebo při nevolnosti okamžitě vyhledejte lékaře.
- Při práci s bělicím louhem chloru je nutné zajistit dostatečné odvětrání a chránit se ochranným oděvem.
- Pokud dojde ke kontaktu očí s činidly, oční štěrbinu pozorně vypláchněte dostatečným množstvím vody. Při kontaktu kůže s činidly opláchněte místo kontaktu dostatečným množstvím vody. Okamžitě vyhledejte lékaře!
- Nikdy k činidlům nepřidávejte vodu! U činidel, které obsahují kyselinu, existuje nebezpečí ostřiku, stejně tak nebezpečí většího vývinu tepla.

Při správném uskladnění – v temnu, s teplotou ne vyšší než 20° C – je možné činidla používat minimálně šest týdnů od data výroby (číslo šarže). Po uplynutí minimální doby použitelnosti je nutné činidla vyměnit. Dobu použitelnosti je možné prodloužit skladováním v temnu a chladu. Výměnu činidel je nutné provádět v případě následujících podmínek:

- činidla znečištěna vzorkem (kontrola viz strana 35)
- činidla přestárlá (kontrola viz strana 35)
- činidla znehodnocena špatnými podmínkami skladování nebo vlivy životního prostředí (kontrola viz strana 35)

Při výměně činidel odstraňte opatrně hadice z kanistrů a otřete je přitom suchým (papírovým) hadříkem. Doporučuje se nosit jednoúčelové rukavice. Následně spusťte (zapněte) čerpadlo činidla na dobu 5 vteřin, aby se vyloučil přímý kontakt nového činidla se starým. Při výměně vypláchněte vedení (potrubí) činidla destilovanou vodou kvůli znehodnoceným (zkaženým) činidlům . Tímto způsobem se zabrání vzniku nežádoucích reakcí v nových činidlech. Po zavedení hadic do kanistrů s činidly naplňte hadice činidel novým činidlem a to v režimu SERVIS.

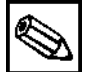

#### Poznámka!

 Po každé výměně činidel je nutné určit slepou hodnotu činidla (viz Offset frekvence, strana 23) a následně provést kalibraci (viz bod menu PARAMETRIZACE, strana 19).

### 8.4 Výměna hadic čerpadla

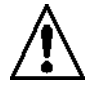

### Výstraha!

Při odstraňování hadic z nátrubků existuje nebezpečí vystříknutí!

Použitá peristaltická čerpadla čerpají médium kombinovaně z vakuového a objemového čerpadla. Výkon čerpání je přitom závislý na elasticitě hadic čerpadla. Elasticita se zmenšuje s přibývajícím mechanickým zatížením, výkon čerpání klesá. Až do určitého stupně je možné změnu výkonu čerpání zachytit kalibrací. Při silném ochabnutí elasticity je čerpané množství už nereprodukovatelné, takže číselná kompenzace není už možná a je nutné provést výměnu hadic čerpadla. Opotřebení závisí na mechanickém zatížení (interval měření, přítlak čerpadla).

Pro účel výměny se hadice nejdříve vyplachují vodou v menu Servis a následně se vyprazdňují. Poté hadice vytáhněte ze spojek. Po uvolnění zabezpečovací desky hadic a otevření svorek čerpadla je možné vyjmout hadice z čerpadel. Vložení nových hadic čerpadla se provádí v opačném pořadí.

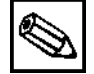

#### Poznámka!

- Připojení hadic čerpadla k směšovači má pro měření velký význam, proto je nutné respektovat plány připojení hadic.
- Po výměně se hadice čerpadla opět plní v menu Servis.
- Před naplněním hadice vzorku vzorkem, standardem nebo čisticím roztokem, musí být uzavřena svorka čerpadla činidel, aby se vyloučilo znečištění činidel.
- Při každé manipulaci s hadicemi čerpadla činidel je nutné vytáhnout hadice činidla z kanistrů, aby se zabránilo znečištění činidel.
- Po každé výměně je nutné provést kalibraci (bod menu PARAMETRIZACE, strana 19)

#### 8.5 Uvedení mimo provoz

#### Upozornění!

 Před každým uvedením přístroje mimo provoz je nutné vedení (potrubí) měřicího systému důkladně propláchnout čistou vodou, aby se zabránilo naschnutí rozpuštěných látek(substancí) !

Při odstavení analyzátoru postupujte podle následujících bodů:

- Sací vedení (potrubí) činidel a standardu sejměte z kanistrů a ponořte do nádrže s čistou vodou.
- V režimu Servis (viz strana 25) přepněte ventil 1 na standard, na minutu spusťte čerpadla 1 a 2.
- Hadice vyjměte z vody a čerpadla 1 a 2 nechce běžet ještě tak dlouho, až už obsahují pouze vzduch.
- Systém hadic vzorků vypláchněte čistou vodou.
- Při použití plynulého přívodu vzorku uzavřete svorkou vedení (potrubí) vzorku.
- Uvolněte svorky hadic a odstraňte hadice čerpadla z přítlačných válečků.

### 9 Odstranění poruch

| Závada                                                                          | Příčina                                                                                               | Řešení problému                                                                                                    |
|---------------------------------------------------------------------------------|----------------------------------------------------------------------------------------------------|----------------------------------------------------------------------------------------------------|
| Chybové hlášení<br>"Calibration<br>failed" =<br>"Neúspěšná<br>kalibrace"        |                                                                                                    | Zásadně je možné při neúspěšné kalibraci ručně zadat<br>nový kalibrační faktor v menu Konfigurace. Chybové<br>hlášení je pak potvrzeno krátkým vypnutím přístroje. Při<br>častější výskytu závady je nutné určit příčinu závady a<br>odstranit ji.                                          |
|                                                                                 | Vzdušná bublina v<br>systému                                                                          | Uvolnit manuálně (ručně) kalibraci, zatímco se v menu<br>Parametrizace mění datum první kalibrace a spouští mě-<br>ření, nebo viz výše.                                                                                                    |
|                                                                                 | Koncentrace<br>standardu                                                                              | V laboratoři zkontrolovat koncentraci standardu a případně ji přizpůsobit nebo použít nový standard.                                                                                                    |
|                                                                                 | Činidla                                                                                               | Jednoduchá kontrola činidel: V nálevce smíchejte asi 20 ml<br>standardu a vždy 1 ml činidla.                                                                                                    |
|                                                                                 |                                                                                                    | Pokud se po max. deseti minutách neobjeví zabarvení, je<br>nutné činidla vyměnit (viz také Výměna činidel, strana 32).                                                                                                    |
|                                                                                 | Dávkování vzorku                                                                                      | Kontrola ventilů.                                                                                                    |
|                                                                                 | Špatný měrný<br>článek                                                                                | Zkontrolujte v menu KONFIGURACE.                                                                                                    |
| Chybové hlášení<br>"Photometer is<br>dirty" =<br>"Znečištění<br>měrného článku" | Příliš nízká intenzita<br>světla na přijímači,<br>např. usazenými<br>částicemi aktivova-<br>ného kalu | Systém hadic vedení (potrubí) vzorku vypláchnout 12,5%<br>bělicím louhem (roztok hypochloridu sodíku , v lékárně<br>nebo přes firmu E+H), deset minut nechat působit a<br>důkladně vypláchnout vodou: menu Servis V1: P, P1: e,<br>P2: a, V2: S, roztok připojit k hadici pro odběr vzorku. |
|                                                                                 |                                                                                                    | Při použití zařízení CA 50 zkontrolovat, zda zvolená doba<br>sedimentace je dostačující (viz také: Hodnoty měření<br>nepřesné, doba sedimentace příliš krátká).                                                                                                    |
| Chybové hlášení<br>"Wrong measur-<br>ing cell" =<br>"Špatný měrný<br>článek"    | Špatný měrný<br>článek                                                                                | Provést kontrolu v menu KONFIGURACE.                                                                                                    |
| Chybové hlášení<br>"No sample" =<br>"Bez vzorku"                                | Bez vzorku                                                                                            | Zajistit dodání vzorku.                                                                                                    |
|                                                                                 | Chybné měření<br>hladiny                                                                              | Zkontrolovat měření hladiny na sběrné nádobě vzorku.                                                                                                    |
| Chybové hlášení<br>"Spillage error" =<br>"Netěsnost v<br>systému"               | Únik na kanistrech<br>nebo hadicích                                                                   | Vyměnit příslušný díl, přístroj vysušit.                                                                                                    |

| Závada                                                                                                    | Příčina                                    | Řešení problému                                                                                                    |
|----------------------------------------------------------------------------------------------------|--------------------------------------------|----------------------------------------------------------------------------------------------------|
| Chybová hlášení<br>"Spillage error" =<br>"Netěsnost v<br>systému" a "No<br>measuring<br>signal" = "Bez<br>signálu měření" | Únik na fotometru                          | Servisní oddělení E+H                                                                                                    |
| Chybové hlášení<br>"No measuring<br>signal" = "bez<br>signálu měření"                                                     | Vadný (defektní)<br>fotometr               | Servisní oddělení E+H                                                                                                    |
|                                                                                                    | Elektrické propojení                       | Provést kontrolu a zapojit                                                                                                    |
|                                                                                                    | Vadná (defektní)<br>pojistka               | Vyměnit                                                                                                    |
| Hodnoty měření<br>jsou stále stejné                                                                                       | Činidla                                    | Jednoduchá kontrola činidel: V nálevce smíchejte cca 20<br>ml standardu vždy s 1 ml činidla.                                                                                                    |
| (viz take "Meas-<br>ured values<br>inaccurate" =<br>"nepřesné hod-<br>noty měření")                                       |                                            | Pokud se během max. 10 minut neobjeví zabarvení, je<br>nutné provést výměnu činidel (viz také Výměna činidel,<br>strana 32)                                                                                                    |
|                                                                                                    | Bez vzorku, bez<br>činidel                 | Zajistit dodání vzorku a činidel , zkontrolovat monitorování hladiny přípravné nádoby a případně vyčistit.                                                                                                    |
|                                                                                                    | Ucpaný systém                              | Systém hadic vedení (potrubí) vzorku vypláchnout 12,5%<br>bělicím louhem (roztok hypochloridu sodíku, v lékárně<br>nebo přes firmu E+H), deset minut nechat působit a<br>důkladně vypláchnout vodou: menu Servis V1: P, P1: e,<br>P2: a, V2: S, roztok připojit k hadici pro odběr vzorku. |
| "Measured val-<br>ues inaccurate" =                                                                                       | Koncentrace<br>standardu                   | V laboratoři zkontrolujte koncentraci standardu a případně ji přizpůsobte nebo použijte nový standard.                                                                                                    |
| "Hodnoty mereni<br>nepřesné"                                                                                              |                                            | Provést kontrolu kalibračního faktoru.                                                                                                    |
|                                                                                                    | Činidla jsou příliš<br>stará, zkažená nebo | Jednoduchá kontrola činidel: V nálevce smíchejte cca 20<br>ml standardu vždy s 1 ml činidla.                                                                                                    |
|                                                                                                    | znečištěná                                 | Pokud se během max. 10 minut neobjeví zabarvení, je<br>nutné provést výměnu činidel (viz také Výměna činidel,<br>strana 32)                                                                                                    |
|                                                                                                    | Slepá (jalová)<br>hodnota činidla          | Po změně činidel provést kalibraci offsetu (viz bod menu KONFIGURACE, strana 23).                                                                                                    |
|                                                                                                    | Špatná dimenze                             | V menu Konfigurace zkontrolovat, zda měrová jednotka<br>byla zadána správně např. NO <sub>3</sub> místo NO <sub>3</sub> -A.                                                                                                    |
|                                                                                                    |                                            | V laboratoři se určí celkový P místo orthofosfátu.                                                                                                    |
|                                                                                                    | Špatný měrný<br>článek                     | Provést kontrolu v menu KONFIGURACE, viz strana 23.                                                                                                    |
|                                                                                                    | Doba sání vzorku<br>příliš krátká          | V menu KONFIGURACE prodloužit, viz strana 23.                                                                                                    |

| Závada                                                                             | Příčina                                    | Řešení problému                                                                                                    |
|------------------------------------------------------------------------------------|--------------------------------------------|----------------------------------------------------------------------------------------------------|
| "Measured val-<br>ues inaccurate" =<br>"Hodnoty měření<br>nepřesné"                | Efekty základní<br>hmoty                   | Vystát (odkalit) základní hmotu , stabilizovaný vzorek pou-<br>žít jako standard.                                                                                                    |
|                                                                                    | K vzorku je<br>dávkován standard           | Zkontrolovat ventily.                                                                                                    |
|                                                                                    | Koncentrace<br>standardu                   | V laboratoři zkontrolovat koncentraci standardu a popř. ji<br>přizpůsobit v menu PARAMETRIZACE nebo použít nový<br>standard.                                                                                                    |
|                                                                                    |                                            | Zkontrolovat kalibrační faktor.                                                                                                    |
|                                                                                    | Doba životnosti filtru<br>je příliš dlouhá | Analyzátorem odebrat kontrolní vzorek na jeho vtoku. Po-<br>kud se u tohoto vzorku nevyskytnou odchylky, provádět<br>častěji čištění moduly ultrafiltrace nebo filtru zpětného<br>proplachu.                                                         |
|                                                                                    | Doba sedimentace<br>příliš krátká          | Zařízení StamoLys CA 50 smí zahájit proces výplachu<br>teprve po ukončení plnění vzorkem, tj. na displeji ana-<br>lyzátoru probíhá doba reakce.                                                                                                    |
|                                                                                    | Systém ucpaný<br>nebo znečištěný           | Systém hadic vypláchněte 12,5% bělícím louhem (hy-<br>pochlorid sodíku, v lékárně nebo přes firmu E+H), nechte<br>deset minut působit a důkladně propláchněte vodou: menu<br>Servis V1:P, P1: e, V2: S, roztok napojit k hadici pro odběr<br>vzorku. |
|                                                                                    | Dávkování                                  | Výměna hadic čerpadla.                                                                                                    |
|                                                                                    | Laboratorní zkouška                        | Zkrátit dobu mezi odběrem vzorku a analýzou .                                                                                                    |
|                                                                                    |                                            | Definovaný standard proměřit pro kontrolu laboratorního procesu.                                                                                                    |
| Chybné<br>monitorování<br>měřených hodnot                                          | Analogový výstup<br>špatně dimenzovaný     | V menu konfigurace zkontrolujte a nastavte hodnoty 0-<br>20mA, popř. 4-20mA.                                                                                                    |
|                                                                                    | Rozsah měření                              | Přizpůsobit v menu Parametrizace.                                                                                                    |
|                                                                                    | Hluk pozadí                                | Zkontrolujte vedení (potrubí) z hlediska silných indukčních zdrojů.                                                                                                    |
| Analyzátor není<br>možné spustit                                                   | Bez proudu                                 | Zkontrolovat a zabezpečit napájení proudem.                                                                                                    |
|                                                                                    | Pojistka                                   | Vyměnit pojistku F 1.                                                                                                    |
| Analyzátor běží,<br>ale zobrazení na<br>displeji je zkres-<br>lené nebo<br>vypnuté | Iniciovat                                  | Vypnout analyzátor, opět spustit (zapnout) po cca 30 vte-<br>řinách.                                                                                                    |
| Čerpadlo neběží                                                                    | Netěsnost                                  | Viz chybové hlášení : "Spillage error" ="Netěsnost v<br>systém".                                                                                                    |
|                                                                                    | Detektor netěsnosti<br>přemostěn           | Kontakt obou detektorů netěsnosti přerušen.                                                                                                    |

| Závada                                                                 | Příčina                                | Řešení problému                                                                                                    |
|------------------------------------------------------------------------|----------------------------------------|----------------------------------------------------------------------------------------------------|
| Čerpadla neběží                                                        | Netěsnost na<br>fotometru              | Servisní oddělení E+H.                                                                                                    |
|                                                                        | Pojistka                               | Zkontrolovat pojistky a případně je vyměnit.                                                                                                    |
|                                                                        | Vadné čerpadlo                         | Vyměnit.                                                                                                    |
| Měření se<br>nespouští<br>(nestartuje),<br>návěští "Wait" =<br>"Čekat" | Není dosažen doba<br>"1. měření"       | Datum musí ležet mezi 01.01.96 a aktuálním datem.                                                                                                    |
|                                                                        | Interval neproběhl                     | Změnit parametrizaci.                                                                                                    |
| Měření se<br>nespouští<br>(nestartuje)                                 | Netěsnost na<br>fotometru              | Servisní oddělení E+H.                                                                                                    |
| Ukazovatel měř-<br>ení bliká                                           | Úprava vzorku ještě<br>neuzavřena      |                                                                                                    |
|                                                                        | Sběrná nádoba<br>vzorku je prázdná     | Zajistit dodání vzorku.                                                                                                    |
| Kalibrace se<br>nespouští<br>(nestartuje)                              | Nebyla dosažena<br>doba "1. kalibrace" | Datum se musí nacházet mezi 01. 01.96 a aktuálním<br>datem.                                                                                                    |
|                                                                        | Interval neproběhl<br>nebo 0 hod       | Změnit parametrizaci.                                                                                                    |
|                                                                        | Netěsnost na foto-<br>metru            | Servisní oddělení E+H.                                                                                                    |
| Výplach se<br>nespouští                                                | Doba "1. výplachu"<br>nebyla dosažena  | Datum se musí nacházet mezi 01. 01.96 a aktuálním datem.                                                                                                    |
|                                                                        | Interval neproběhl<br>nebo 0 hod       | Změnit parametrizaci.                                                                                                    |
| Netěsnost na<br>fotometru                                              | Ucpání v přístroji<br>nebo odtoku      | Zajistit propustnost.<br>Servisní oddělení E+H.                                                                                                    |
| Ucpání,<br>usazenina<br>v přístroji                                    | Vysoký stupeň vody                     | Vápenné usazeniny je možné odstranit použitím 5%<br>kyseliny solné jako čisticího roztoku. Automatické čištění je<br>nutné provést bezpodmínečně po kalibraci. |
|                                                                        |                                        | Dávkování EDTA v proudu vzorku, aby se zabránilo vylu-<br>čování sádrovce.                                                                                     |
|                                                                        | Nedostatečná<br>úprava vzorku          | Zkrátit intervaly čištění úpravy vzorku.                                                                                                    |

S případnými dotazy se obraťte na servisní oddělení E+H (adresa viz zadní strana tohoto provozního návodu).

### 10 Příslušenství

Následující příslušenství analyzátorů je možné objednat zvlášť:

- Nástěnný držák, nechlazený objednací číslo : 51503061
- Nástěnný držák, chlazený objednací číslo : 51503063
- Skříňka GFR pro jeden analyzátor CA 70 a jednu sedimentační jednotku CA 50 Objednací číslo: 51503066
- Skříňka GFR pro dva analyzátory CA 70 a jednu sedimentační jednotku CA 50 Objednací číslo: 51503067
- Činidla a standardní roztoky
   Viz kapitola 12.6 Faxová objednávka chemických látek

### 11 Technické údaje

### Všeobecné údaje

| Výrobce            | Endress+Hauser    |
|--------------------|-------------------|
| Označení přístroje | StamoLys CA 70 XX |

### Konstrukce

| Rozměry analyzátoru (V x Š x H) | 840 x 530 x 335 (nechlazená varianta)<br>840 x 530 x 440 (chlazená varianta) |
|---------------------------------|------------------------------------------------------------------------------|
| Hmotnost                        | cca 40 kg (nechlazená varianta)<br>cca 50 kg (chlazená varianta)             |
| Kapacita nádrže činidel         | viz dodatek specifikace                                                      |
| Kapacita nádrže činidel *       | viz dodatek specifikace                                                      |
| Kapacita standardní nádrže      | viz dodatek specifikace                                                      |

\* odpadá při různých analýzách, viz dodatek specifikace

### Materiály

| Skříňka                   | ušlechtilá ocel         |
|---------------------------|-------------------------|
| Čelní panel               | Plexisklo®              |
| Hadice ID 1,6 mm          | Norpren®                |
| Hadice ID 3,2 mm a 6,4 mm | C-Flex ®                |
| Hadice čerpadla vzorku    | Tygon®                  |
| Hadice čerpadla činidel   | viz dodatek specifikace |

#### Vstup

| Veličina                  | viz dodatek specifikace |
|---------------------------|-------------------------|
| Rozsah měření             | viz dodatek specifikace |
| Měřený světelný zdroj     | viz dodatek specifikace |
| Referenční světelný zdroj | viz dodatek specifikace |
| Interval měření           | 2120 min                |
| Čas měření                | viz dodatek specifikace |
| Odchylka měření           | viz dodatek specifikace |
| Spotřeba vzorku           | viz dodatek specifikace |
| Spotřeba činidel          | viz dodatek specifikace |

### Výstup

| Analogový výstup | 0/420 mA                                      |
|------------------|-----------------------------------------------|
| Přípustná zátěž  | max 500 Ohm                                   |
| Datové rozhraní  | RS 232 C                                      |
| Reléové výstupy  | 2 snímače limitních hodnot, 1 kontakt hlášení |
| Zatížitelnost    | 30 VA max 48 V AC, 30 V DC při 0,5 A          |

### Údaje elektrického zapojení

| Pomocné napětí | 115 V AC / 230 V AC +/- 10% 50/60 Hz |
|----------------|--------------------------------------|
| Příkon         | cca 40 VA (nechlazená varianta)      |
|                | cca 200 VA (chlazená varianta)       |
| Příkon proudu  | cca 0,15 A (nechlazená varianta)     |
|                | cca 0,9 A (chlazená varianta)        |

### Údržba a kalibrace

| Interval kalibrace | 072 h        |
|--------------------|--------------|
| Interval čištění   | 072 h        |
| Interval údržby    | 3 měsíce     |
| Ošetření           | 30 min/týdně |

### Podmínky okolního prostředí

| Teplota | 540°C |
|---------|-------|
| Krytí   | IP 43 |

# Specifikace pro úpravu vzorku (bez StamoLys CA 50): pro 1 místo měření

| Výkon průtoku vzorku             | min. 0,3 t/h popř. 5 ml/min       |
|----------------------------------|-----------------------------------|
| Spotřeba vzorku pro jedno měření | 20 ml                             |
| Konzistence vzorku               | bez pevných částic (< 50 mg/l)    |
| Procesní zapojení                | 3,2 mm (pro hadici ID 3,2/OD 6,3) |

#### pro 2 místa měření

| Přepínání proudu vzorku | je nutné provádět externě                |
|-------------------------|------------------------------------------|
| Označení míst měření    | Kanál 1: signál 0 V na svorce 55         |
|                         | Kanál 2: signál +24 V na svorce 55       |
|                         | (signál +24 V na svorce 54)              |
| Doba impulsu            | min 5 vteřin od startu (spuštění) měření |

Technické změny vyhrazeny.

### 12 Formuláře

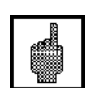

### 12.1 Plán údržby analyzátor č. .....

#### Upozornění!

- Při manipulaci s činidly a čisticími roztoky respektujte příslušné bezpečnostní listy technických údajů.
- Před každou manipulací s hadicemi čerpadla činidel je nutné je vytáhnout z kanistrů, aby se zabránilo znečištění činidel.
- Uzavřít hadice čisticího roztoku a standard svorkou hadice.

#### Týdenní údržba

- ⇒ Kontrolujte a zaznamenávejte kalibrační faktor v menu Konfigurace.
- ⇒ Provádějte optickou kontrolu (znečištění, hadic čerpadel, činidel, přítoku vzorku atd.).

| vyřízeno | týden 1  | týden 2  | týden 3  | týden 4  | týden 5  | týden 6  | týden 7  | týden 8  | týden 9  | týden 10 | týden 11 | týden 12 |
|----------|----------|----------|----------|----------|----------|----------|----------|----------|----------|----------|----------|----------|
| datum    |          |          |          |          |          |          |          |          |          |          |          |          |
| vyřízeno | týden 13 | týden 14 | týden 15 | týden 16 | týden 17 | týden 18 | týden 19 | týden 20 | týden 21 | týden 22 | týden 23 | týden 24 |
| datum    |          |          |          |          |          |          |          |          |          |          |          |          |
| vyřízeno | týden 25 | týden 26 | týden 27 | týden 28 | týden 29 | týden 30 | týden 31 | týden 32 | týden 33 | týden 34 | týden 35 | týden 36 |
| datum    |          |          |          |          |          |          |          |          |          |          |          |          |
| vyřízeno | týden 37 | týden 38 | týden 39 | týden 40 | týden 41 | týden 42 | týden 43 | týden 44 | týden 45 | týden 46 | týden 47 | týden 48 |
| datum    |          |          |          |          |          |          |          |          |          |          |          |          |
| vyřízeno | týden 49 | týden 50 | týden 51 | týden 52 | týden 53 |          |          |          |          |          |          |          |
| datum    |          |          |          |          |          |          |          |          |          |          |          |          |

#### 2 týdenní údržba

- ⇒ V laboratoři zkontrolujte koncentraci kalibračního standardu,
- popř. přizpůsobte koncentraci v menu parametrizace nebo zřiďte nový standard.
- ⇒ Systém hadic vedení (potrubí) vzorku propláchněte vysokotlakou vodou (jednocestná stříkačka). Přitom uvolněte svorky čerpadla vzorku.

| vyřízeno | týden 1  | týden 3  | týden 5  | týden 7  | týden 9  | týden 11 | týden 13 | týden 15 | týden 17 | týden 19 | týden 21 | týden 23 |
|----------|----------|----------|----------|----------|----------|----------|----------|----------|----------|----------|----------|----------|
| datum    |          |          |          |          |          |          |          |          |          |          |          |          |
| wřízeno  | týden 25 | týden 27 | týdon 20 | týdon 31 | túden 33 | týden 35 | túden 37 | týdon 30 | týden 41 | túden 13 | týdon 45 | týdon 47 |
| vynzeno  | tyuen 25 | tyuen 27 | tyuen 23 | tyuen 51 | tyuen 55 | tyuen 55 | tyuen 57 | tyuen 53 | tyuen 41 | tyuen 45 | tyuen 45 | tyden 47 |
| datum    |          |          |          |          |          |          |          |          |          |          |          |          |
|          |          |          |          |          |          | 1        |          |          |          |          |          |          |
| vyřízeno | týden 49 | týden 51 | týden 53 |          |          |          |          |          |          |          |          |          |
| datum    |          |          |          |          |          |          |          |          |          |          |          |          |
| Gatam    |          |          |          |          |          |          |          |          |          |          |          |          |

#### Měsíční údržba

 $\Rightarrow$  Vyměnit činidla.

⇒ Systém hadic vedení (potrubí) vzorku vypláchnout 12,5% bělicím louhem (roztok hypochloridu sodíku, v lékárně nebo přes E+H) nebo P3 Ultrasil - alkalický a důkladně propláchnout vodou: (menu servis V1: P, P1: e, P2: a, V2: S, roztok připojit k hadici pro odběr vzorku).

Přitom uvolněte svorky čerpadla vzorku.

 $\Rightarrow$  U sběrné nádoby vzorku zkontrolujte znečištění a vyčistěte ji

 $\Rightarrow$  Hadice čerpadla nastříkejte silikonovým sprejem

| vyřízeno | leden | únor | březen | duben | květen | červen | červenec | srpen | září | říjen | listopad | prosinec |
|----------|-------|------|--------|-------|--------|--------|----------|-------|------|-------|----------|----------|
| datum    |       |      |        |       |        |        |          |       |      |       |          |          |

#### 3 měsíční údržba

⇒ Vyměňte hadice čerpadla a vypláchněte hadici odtoku.

| Vyřízeno | leden | duben | červen | říjen |
|----------|-------|-------|--------|-------|
| Datum    |       |       |        |       |

### 12.2 Plán údržby modulu zředění

#### 2 týdenní údržba

⇒ Systém hadic vedení (potrubí) vzorku propláchněte vysokotlakou vodou (jednocestná stříkačka). Přitom uvolněte svěrky čerpadla vzorku.

| vyřízeno | týden 1  | týden 3  | týden 5  | týden 7  | týden 9  | týden 11 | týden 13 | týden 15 | týden 17 | týden 19 | týden 21 | týden 23 |
|----------|----------|----------|----------|----------|----------|----------|----------|----------|----------|----------|----------|----------|
| datum    |          |          |          |          |          |          |          |          |          |          |          |          |
| wřízeno  | týden 25 | týdon 27 | týdon 20 | týden 31 | týden 33 | týden 35 | túden 37 | týden 30 | týden 41 | týden 43 | týden 45 | túden 47 |
| vynzeno  | tyuen 25 | tyuen 27 | tyuen 23 | tyuen 51 | tyuen 55 | tyuen 55 | tyuen 37 | tyuen 53 | tyuen 41 | tyuen 45 | tyuen 45 | tyuen 47 |
| datum    |          |          |          |          |          |          |          |          |          |          |          |          |
| w řízono | tídon 10 | tidon E1 | tidon 52 |          |          |          |          |          |          |          |          |          |
| vynzeno  | tyden 49 | tyden 51 | tyden 55 |          |          |          |          |          |          |          |          |          |
| datum    |          |          |          |          |          |          |          |          |          |          |          |          |

#### Měsíční údržba

⇒ systém hadic vedení (potrubí) vzorku vypláchnout 12,5% bělicím louhem (roztok hypochloridu sodíku, v lékárně nebo přes E+H) nebo P3 Ultrasil - alkalický a důkladně propláchnout vodou: (menu servis V1: P, P1: e, P2: a, V2: S, roztok připojit k hadici pro odběr vzorku).

 $\Rightarrow$  U sběrné nádoby vzorku zkontrolujte znečištění a vyčistěte ji.

⇒ Hadice čerpadla nastříkejte silikonovým sprejem.

⇒ Zkontrolovat faktor zředění (napojit roztok se známou koncentrací k vedení (potrubí) vzorku, určit koncentraci podle zředění a přizpůsobit odpovídajícím způsobem faktor zředění).

| vyřízeno | leden | únor | březen | duben | květen | červen | červenec | srpen | září | říjen | listopad | prosinec |
|----------|-------|------|--------|-------|--------|--------|----------|-------|------|-------|----------|----------|
| datum    |       |      |        |       |        |        |          |       |      |       |          |          |

#### 3 měsíční údržba

 $\Rightarrow$  Vyměnit hadice čerpadla.

| vyřízeno | leden | duben | červen | říjen |
|----------|-------|-------|--------|-------|
| datum    |       |       |        |       |

### 12.3 Plán údržby ultrafiltrace

#### 2 týdenní údržba

⇒ Provádějte optickou kontrolu (přívodních a výtokových tlaků, těsnosti, znečištění, hladiny čisticího prostředku atd.)

| vyřízeno | týden 1  | týden 3  | týden 5  | týden 7  | týden 9  | týden 11 | týden 13 | týden 15 | týden 17 | týden 19 | týden 21 | týden 23 |
|----------|----------|----------|----------|----------|----------|----------|----------|----------|----------|----------|----------|----------|
| datum    |          |          |          |          |          |          |          |          |          |          |          |          |
| vyřízeno | týden 25 | týden 27 | týden 29 | týden 31 | týden 33 | týden 35 | týden 37 | týden 39 | týden 41 | týden 43 | týden 45 | týden 47 |
| datum    |          |          |          |          |          |          |          |          |          |          |          |          |
| vyřízeno | týden 49 | týden 51 | týden 53 |          |          |          |          |          |          |          |          |          |
| datum    |          |          |          |          |          |          |          |          |          |          |          |          |

#### Dvouměsíční údržba

⇒ Systém hadic vedení (potrubí) vzorku vypláchnout P3 Ultrasil - alkalický a důkladně propláchnout vodou: čisticí prostředek stříkačkou a adaptérem na rychlouzávěru naplnit do systému vedení, nechat působit 10 minut a vypláchnout důkladně vodou.

| vyřízeno | leden | březen | květen | červenec | září | listopad |
|----------|-------|--------|--------|----------|------|----------|
| datum    |       |        |        |          |      |          |

#### Roční údržba

⇒ Vyměnit systém hadic vedení (potrubí) vzorku.

### 12.4 Nastavení analyzátoru StamoLys CA 70

| Mís  | to:                     |                 |               |
|------|-------------------------|-----------------|---------------|
| Тур  | :                       |                 |               |
| Výr  | obní číslo analyzátoru  | •               |               |
| Výr  | obní číslo fotometru: _ |                 |               |
| Soft | twarová verze:          |                 |               |
| Dat  | um:                     |                 |               |
|      | Měrný článek:           |                 |               |
|      | Měrná jednotka:         |                 |               |
|      | Kalibrační faktor:      |                 |               |
|      | Koncentrace offsetu     | ı:              |               |
|      | Zředění:                |                 |               |
|      | Sání vzorku:            |                 | s             |
|      | Analogový výstup:       | 🗌 0-20 mA       | 🗌 4-20 mA     |
|      | AV1:                    | 🗌 klidový proud | 🗌 prac. proud |
|      | AV2:                    | 🗌 klidový proud | prac. proud   |
|      | Hlášení poruchy:        | 🗌 klidový proud | 🗌 prac. proud |
|      | Offset frekvence: _     |                 | Hz            |
|      |                         |                 |               |
|      |                         |                 |               |

| Začátek rozsahu měření: | mg/l |
|-------------------------|------|
| Konec rozsahu měření:   | mg/l |
| AV1:                    | mg/l |
| AV2:                    | mg/l |
| 1. měření:              |      |
| Interval měření:        | min  |
| 1. kalibrace            |      |
| Interval kalibrace:     | h    |
| Kalibrační roztok:      | mg/l |
| 1. výplach              |      |
| Interval výplachu:      | h    |
| Doba výplachu:          | s    |

### Kontrola kalibračních údajů

| Datum | Kalibrační roztok | Kalibrační faktor |
|-------|-------------------|-------------------|
|       |                   |                   |
|       |                   |                   |
|       |                   |                   |
|       |                   |                   |
|       |                   |                   |
|       |                   |                   |
|       |                   |                   |
|       |                   |                   |
|       |                   |                   |
|       |                   |                   |
|       |                   |                   |
|       |                   |                   |
|       |                   |                   |
|       |                   |                   |
|       |                   |                   |
|       |                   |                   |
|       |                   |                   |
|       |                   |                   |
|       |                   |                   |
|       |                   |                   |
|       |                   |                   |
|       |                   |                   |

### 12.5 Nastavení sedimentační jednotky StamoLys CA 50

| Místo:          |               |                 |
|-----------------|---------------|-----------------|
| Výrobní číslo:  |               |                 |
| Softwarová verz | e:            |                 |
| Datum:          |               |                 |
| 🗌 1-kanálový    | 🗌 2- kanálový | 🗌 slinutý filtr |
| Plnění nádoby:_ |               | S               |
| Doba výplachu:  |               | S               |
| Cykly výplachu: |               |                 |
| Přestávka CA 50 | ):            | min             |
| Doba sání:      |               | S               |
| Profukování     |               | S               |
| Vyprázdnit nádo | bu:           | S               |
| Píst nahoru:    |               | S               |
| Doba cyklu:     |               | min             |
| Instalace       |               |                 |

### ..≚avaaí 4

| Prodlužovací trubka sondy | m |
|---------------------------|---|
| Nádoba pro odběr vzorku   | I |
| Délka hadic: po           | m |

| Poznámky: |  |
|-----------|--|
|-----------|--|

| Komu: (adresa zastoupení E+H viz zadní strana)  | od: (Fakturační adresa) |
|-------------------------------------------------|-------------------------|
|                                                 | Firma:                  |
|                                                 | Oddělení/Jméno:         |
|                                                 | Ulice:                  |
|                                                 | PSČ/ místo:             |
|                                                 | Fax/telefonní číslo:    |
| Adresa dodavatele (pokud se liší od výše uveder | né adresy)              |
| Firma/Jméno                                     |                         |
| Ulice/PSČ/místo:                                |                         |

### 12.6 Faxová objednávka chemických látek

### <u>Činidla</u>

(Přesné označení činidel najdete ve specifikaci.)

Místo

Datum

podpis

### 12.7 Faxová objednávka náhradních dílů

| Komu: (adresa zastoupení E+H viz zadní strana)             | od: (Fakturační adresa) |  |  |
|------------------------------------------------------------|-------------------------|--|--|
|                                                            | Firma:                  |  |  |
|                                                            | Oddělení/Jméno:         |  |  |
|                                                            | Ulice:                  |  |  |
|                                                            | PSČ/ místo              |  |  |
|                                                            | Fax/telefonní číslo     |  |  |
| Adress de devetele (polyud og liží od výže uvodopé odresv) |                         |  |  |

### <u>Údržbářské sady</u>

(Přesné označení údržbářských sad najdete ve specifikaci.)

Místo

Datum

podpis

### 13 Rejstřík

| 1. kalibrace | 19, 27 |
|--------------|--------|
| 1. měření    |        |
| 1. výplach   | 20, 27 |

#### Α

| Analogový výstup           | 12, 23 |
|----------------------------|--------|
| Analogový výstup, kontrola | 23     |
| Automatické měření         | 18     |

### в

| Bělicí louh         |       |
|---------------------|-------|
| Bělicí louh chlóru  | 4, 32 |
| Bezpečnostní pokyny |       |
| Bez signálu měření  | 24    |

### С

| c-ofset  |     |     | .22 |
|----------|-----|-----|-----|
| CA 5010, | 14, | 31, | 46  |

### Č

| •               |    |
|-----------------|----|
| Čas, aktuální   | 23 |
| Čelní pohled    | 7  |
| Čekat           | 18 |
| Čerpadla neběží |    |
| Činidla         |    |
| Číslo kódu      | 21 |
| Číst závadu     | 24 |
|                 |    |

### D

| Datum, aktuální             | 23     |
|-----------------------------|--------|
| Datová paměť                | 26     |
| Datové soubory, výdej všech | 26     |
| Doba výplachu               | 20, 27 |
|                             |        |

### Е

| Elektrické prop | pojení CA | 50 14 |
|-----------------|-----------|-------|
| Elektrické zap  | ojení     | 12    |

### F

| Faktor zředění, určení    |    |
|---------------------------|----|
| Fotometr                  |    |
| Fotometr vadný (defektní) |    |
| Frekvence signálu         | 25 |

### Н

| Hadice čerpadel             | 31, 33 |
|-----------------------------|--------|
| Hlavní menu                 | 17     |
| Hlášení poruchy             | 23     |
| Hodnoty měření nepřesné     | 35     |
| Hodnoty měření stále stejné |        |

### СН

| Chybný přenos měřených hodnot |    |
|-------------------------------|----|
| Chybová hlášení               | 24 |

#### I

| Instalace                         | 8      |
|-----------------------------------|--------|
| Interval měření                   | 19     |
| Interval měření při použití CA 50 | 19     |
| Interval výplachu                 | 20, 27 |
|                                   |        |

| né | nastavení | 3 | 1 |
|----|-----------|---|---|

| J                          |
|----------------------------|
| Jemné nastavení 3 pozice22 |
| Jednocestná stříkačka31    |

### Κ

| Kalibrace                           | 27               |
|-------------------------------------|------------------|
| Kalibrační faktor                   | . 22, 27, 31, 34 |
| Kalibrační interval                 | 19, 27           |
| Kalibrační roztok                   | 19               |
| Kalibrace se nespouští (nestartuje) | 37               |
| Kalibrační standardy                | 31               |
| Kombinace ventilů                   | 25               |
| Konfigurace                         | 21               |
| Kontrolky LED                       | 7                |
|                                     |                  |

## L

| Limitní hodnoty, nastavení | 19 |
|----------------------------|----|
|----------------------------|----|

### Μ

| Měření                           | 27     |
|----------------------------------|--------|
| Měření bliká                     | 18     |
| Měření se spouští (startuje)     | 27     |
| Měření se nespouští (nestartuje) | 37     |
| Měrná a vyhodnocovací jednotka   | 7      |
| Měrný článek                     | 21     |
| Měrný článek znečištěn           | 24, 34 |
| Měrný článek, špatný (vadný)     | 34     |
| Měrová jednotka                  | 22     |
| Montáž přístroje                 | 11     |

#### Ν

| Naplnit hadici standardu | 15         |
|--------------------------|------------|
| Nastavit 3. pozici       | 22         |
| Nastavení                |            |
| Náhradní díly            | 28         |
| Netěsnost v systému      | 24, 34, 35 |
| Neúspěšná kalibrace      | 24, 34     |

#### ο

| Objednávka chemických látek     | 47 |
|---------------------------------|----|
| Objednávka opotřebovaných dílů  | 48 |
| Obsluha                         | 16 |
| Odborný personál                | 3  |
| Odstranění poruchy              | 34 |
| Ofset frekvence                 | 23 |
| Ofset                           | 23 |
| Ohřívat                         | 15 |
| Ovládání vyhodnocovací jednotky | 17 |
|                                 |    |

### Ρ

| Paměť kalibračních faktorů      | 22             |
|---------------------------------|----------------|
| Parametrizace                   | 18             |
| Plán údržby                     | 31, 41, 42, 43 |
| Plnění hadic činidel            | 15             |
| Plnění hadice čisticího roztoku | 15             |
| Plnění směsi                    | 25             |
| Pojistky                        | 13             |
| Popis přístroje                 | 5              |
| Porucha                         | 24             |

| Potvrdit                       | 24 |
|--------------------------------|----|
| Provozní bezpečnost            | 31 |
| Příslušenství                  | 38 |
| Přerušení automatického režimu | 18 |
| Přerušit automatický režim     | 18 |
| -                              |    |

### Q

| Q limitní hodnota | 23 |
|-------------------|----|
|-------------------|----|

### R

| Rozměry                             | 8  |
|-------------------------------------|----|
| Rozsah data                         |    |
| Rozsah měření                       |    |
| Rozsah měření, nastavení            |    |
| Ruční (manuální) spuštění kalibrace | 34 |
|                                     |    |

### s

| Sada náhradních dílů CA 70     |        |
|--------------------------------|--------|
| Sání vzorku                    | 22     |
| Sběrná nádoba vzorku prázdná   | 24     |
| Servis                         | 25     |
| Signál měření, bez             |        |
| Silikonový sprej               |        |
| Sled funkcí                    | 27     |
| Slepá (jalová) hodnota činidel |        |
| Smlouva o provedení údržby     |        |
| Spínací kontakty               | 12     |
| Spustit kalibraci              | 19, 27 |
| Spustit (nastartovat) výplach  |        |
| Struktura menu                 | 16     |
|                                |        |
| w                              |        |

### Š

| Špatný měrný článek |  | 24 |
|---------------------|--|----|
|---------------------|--|----|

### т

| -                      |    |
|------------------------|----|
| Tlačítko"CE"           | 17 |
| Tlačítko"E"            | 17 |
| Tlačítko"M"            | 17 |
| Tlačítko"šipka nahoru" | 17 |
| Tlačítko"šipka dolů"   | 17 |
| Technické údaje        | 39 |
| -                      |    |

### Ų

| Údržba                        |                    |
|-------------------------------|--------------------|
| Údržbářská sada CA 70         | 29                 |
| Usazeniny                     |                    |
| Uspořádání přístroje          | 10                 |
| Uspořádání svorkovnice        | 13                 |
| Uvedení do provozu            | 15, 19, 20, 21, 22 |
| Uvedení přístroje mimo provoz |                    |
| Úprava vzorku                 | 11                 |
|                               |                    |

### ۷

| 12 |
|----|
| 23 |
| 27 |
| 37 |
| 19 |
| 20 |
| 32 |
| 33 |
| 12 |
| 34 |
|    |

### Z

| Záruční lhůta         | 31 |
|-----------------------|----|
| Zapojení signálu      | 12 |
| Zobrazení             | 18 |
| Zobrazení na displeji | 36 |
| Zředění               | 22 |

#### Česká republika

#### Endress+Hauser Czech, s.r.o.

Jankovcova 2 170 88 Praha 7 tel.: +420 (2) 66784200 fax: +420 (2) 66784179 e-mail: info@endress.cz http://www.endress.cz

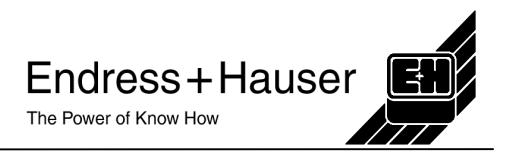